With funding from

Austrian Development Cooperation

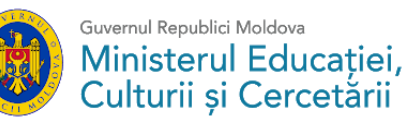

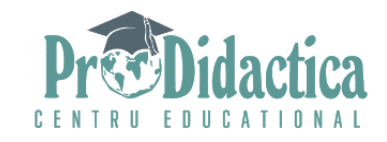

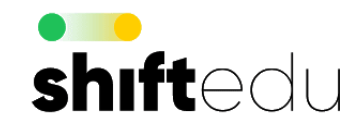

### Curs de formare profesională continuă "Trecem rapid către învățământul la distanță"

### Sesiunea 1. Proiectăm învățarea la distanță și comunicăm digital

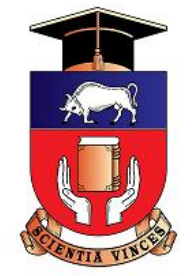

Andrei Braicov Universitatea de Stat din Tiraspol

## **Comunicăm digital**

### Cum instalăm și cum lucrăm cu ZOOM

### Vom vorbi despre:

- instalarea softului ZOOM;

- organizarea conferințelor web cu ZOOM.

### Accesăm adresa https://zoom.us/download

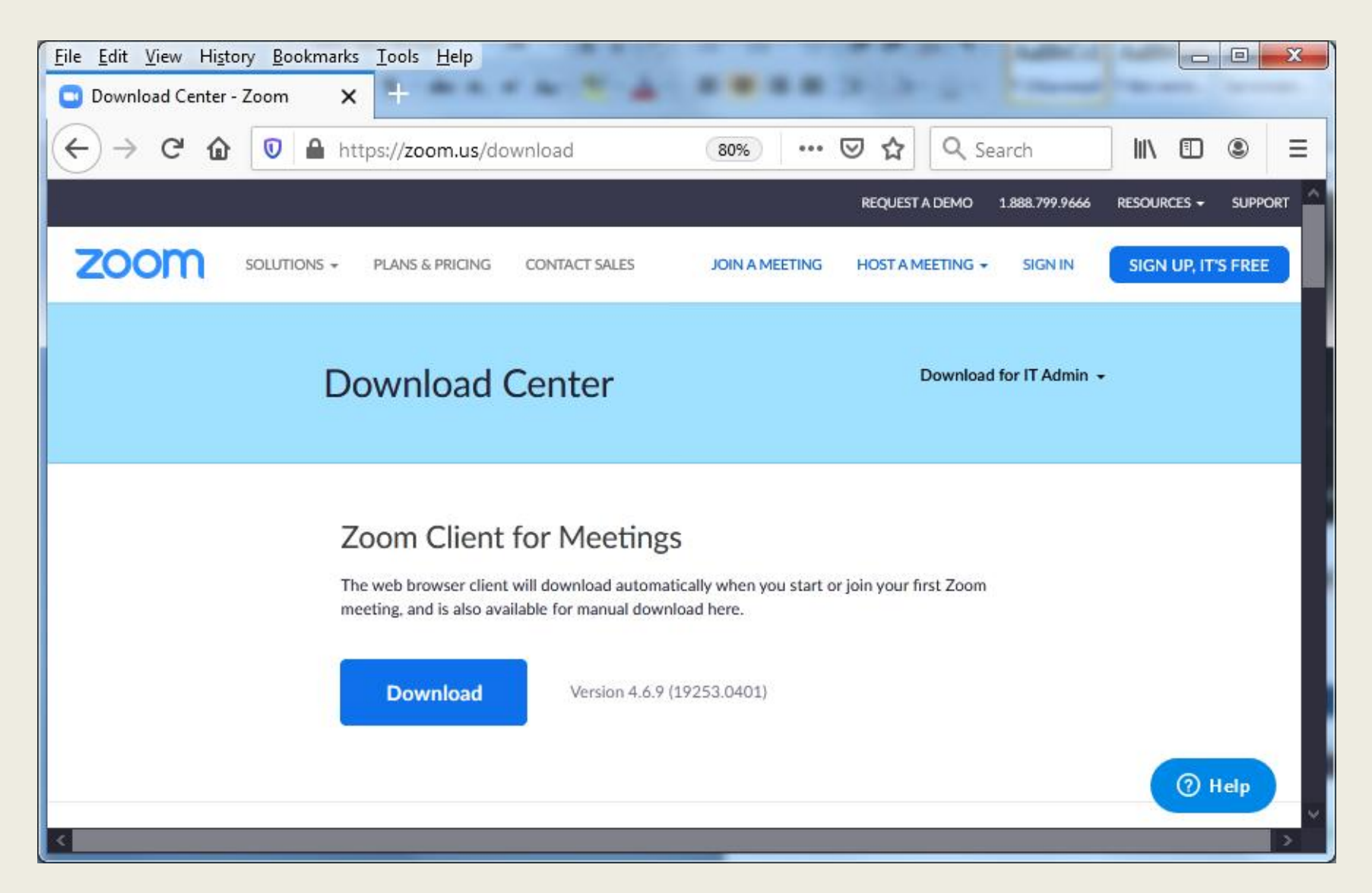

### Decărcăm fișierul ZoomInstaler.exe

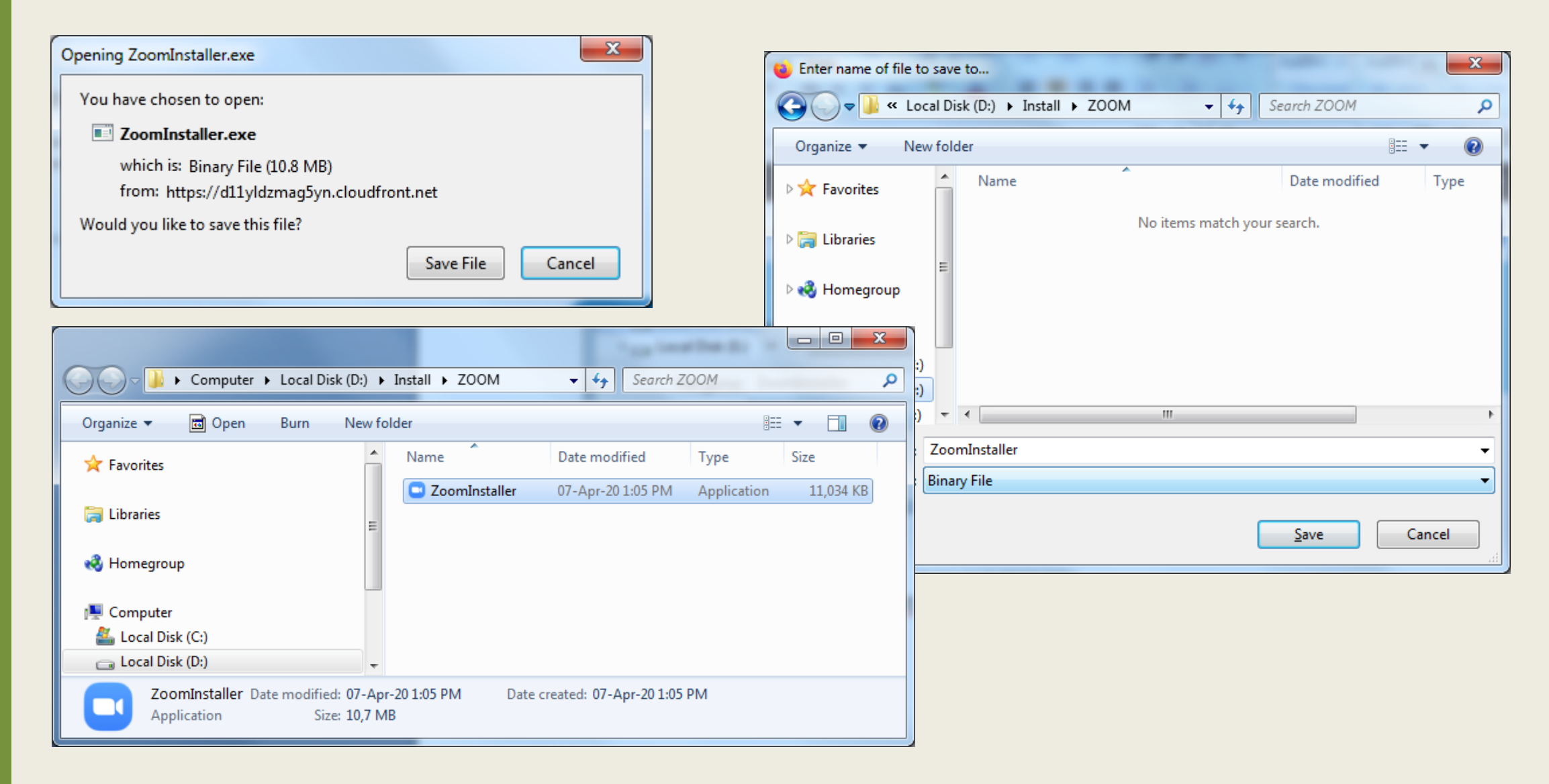

### După ce a fost descărcat, lansăm acest fișier la execuție.

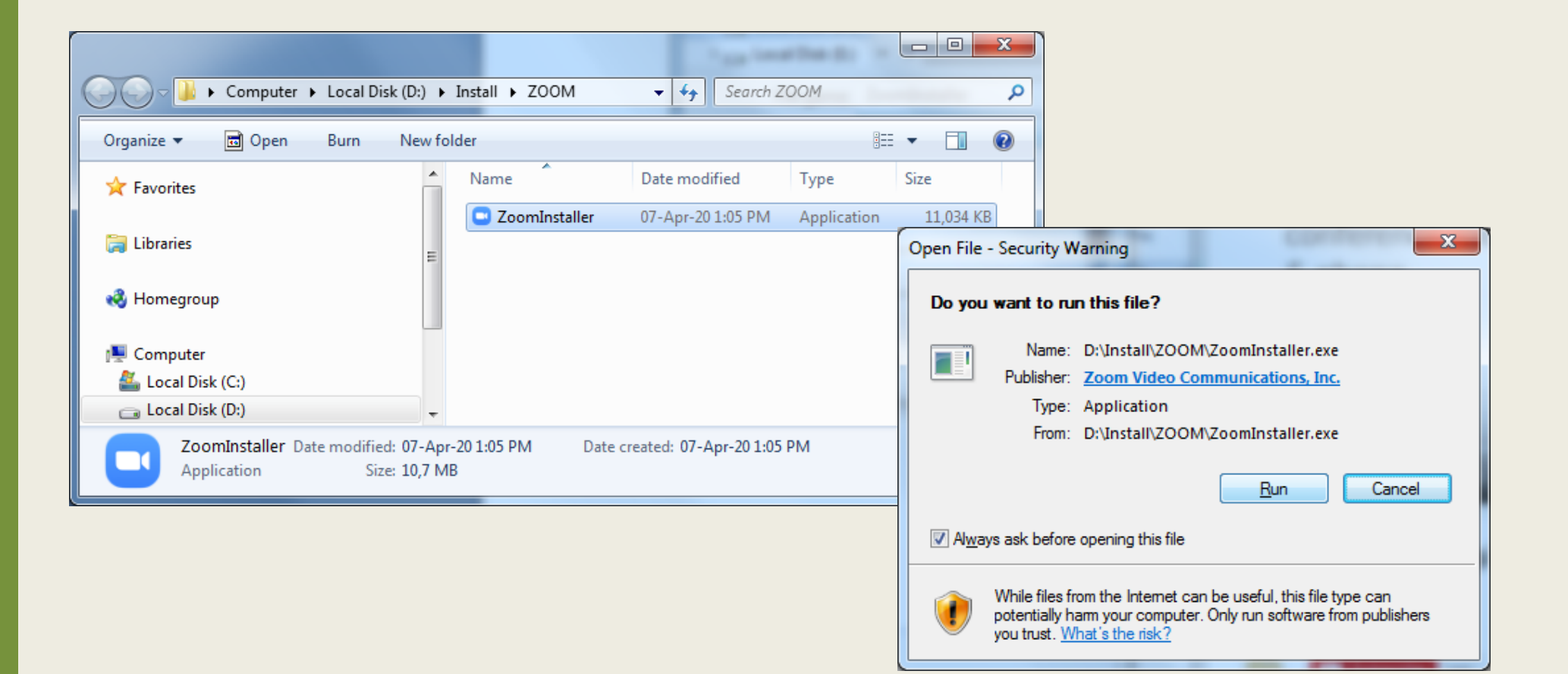

# Apare fereastra care ne permite să ne conectăm la o conferință web sau să ne creăm un cont de utilizator:

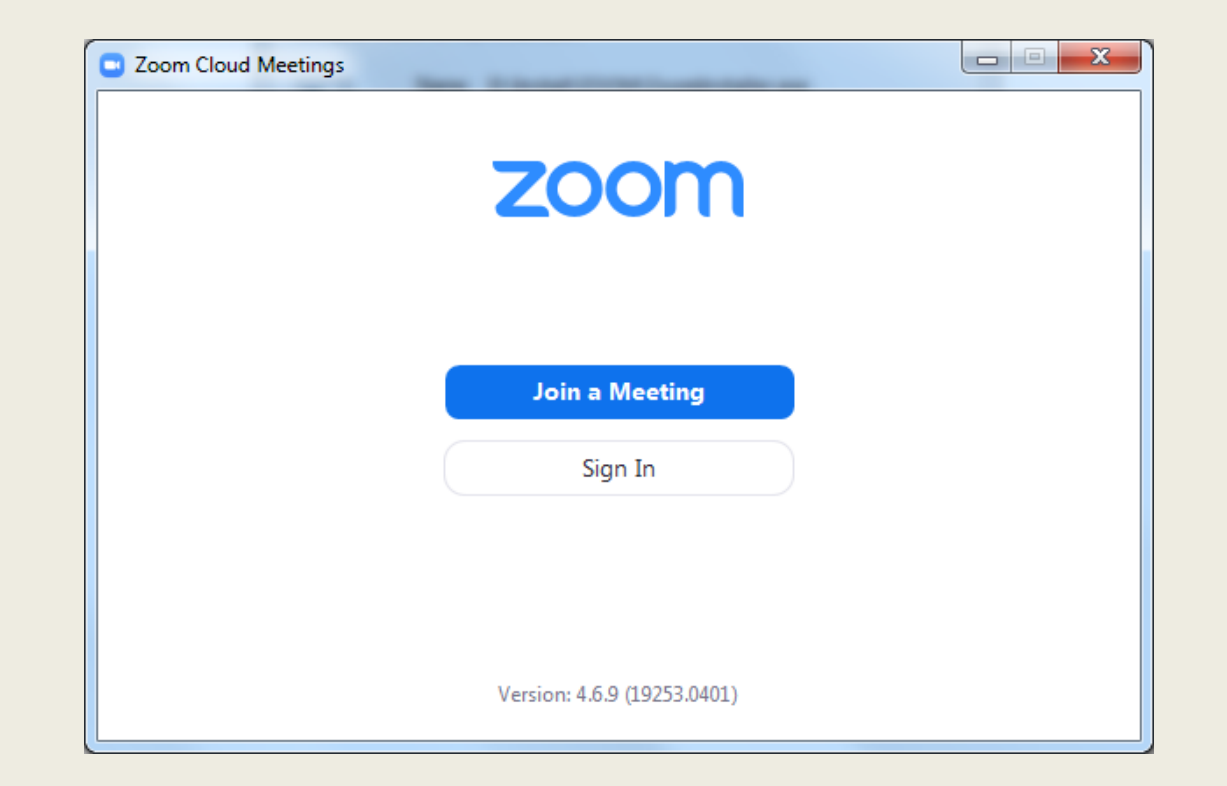

### Pentru a crea un cont de utilizator apăsăm butonul Sign In.

| Apare urma          | ătoare  | ea     | fei | reast          | ră:          |   |
|---------------------|---------|--------|-----|----------------|--------------|---|
| Zoom Cloud Meetings | -       | l de l | -   | dur:           |              | X |
| Sign In             |         |        |     |                |              |   |
| Enter your email    |         |        | ٩   | Sign In wit    | h SSO        | ) |
| Enter your password | Forgot? | or     | G   | Sign In with   | Google       | ) |
| C Keep me signed in | Sign In |        | f   | Sign In with F | acebook      | ) |
|                     |         |        |     |                |              |   |
| < Back              |         |        |     |                | Sign Up Free | 2 |

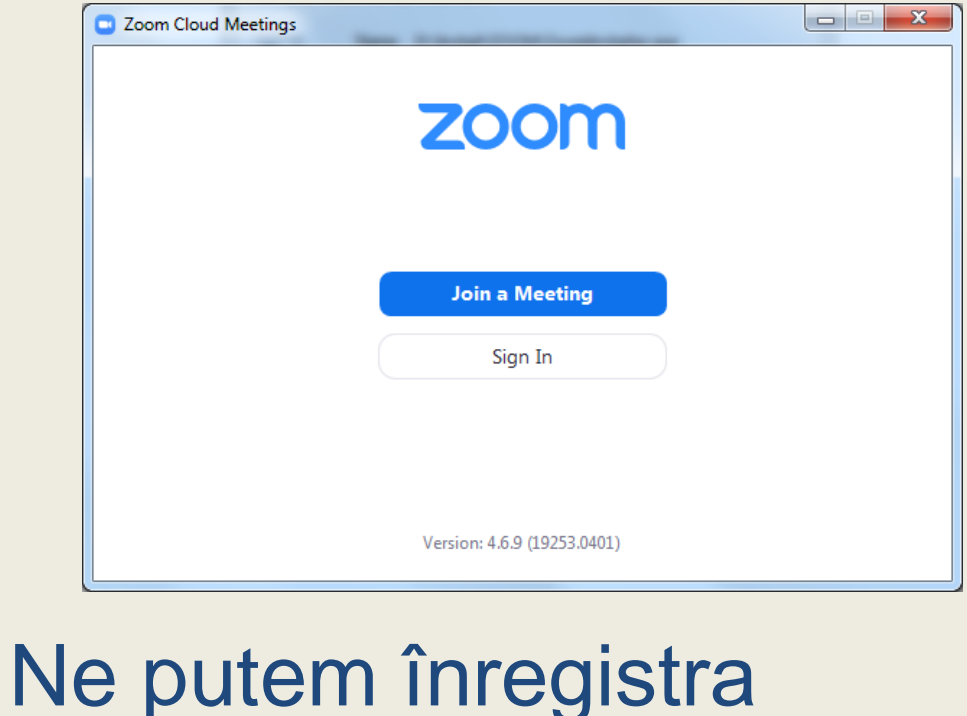

Ne putem înregistra cu un cont Google sau cu un cont Facebook.

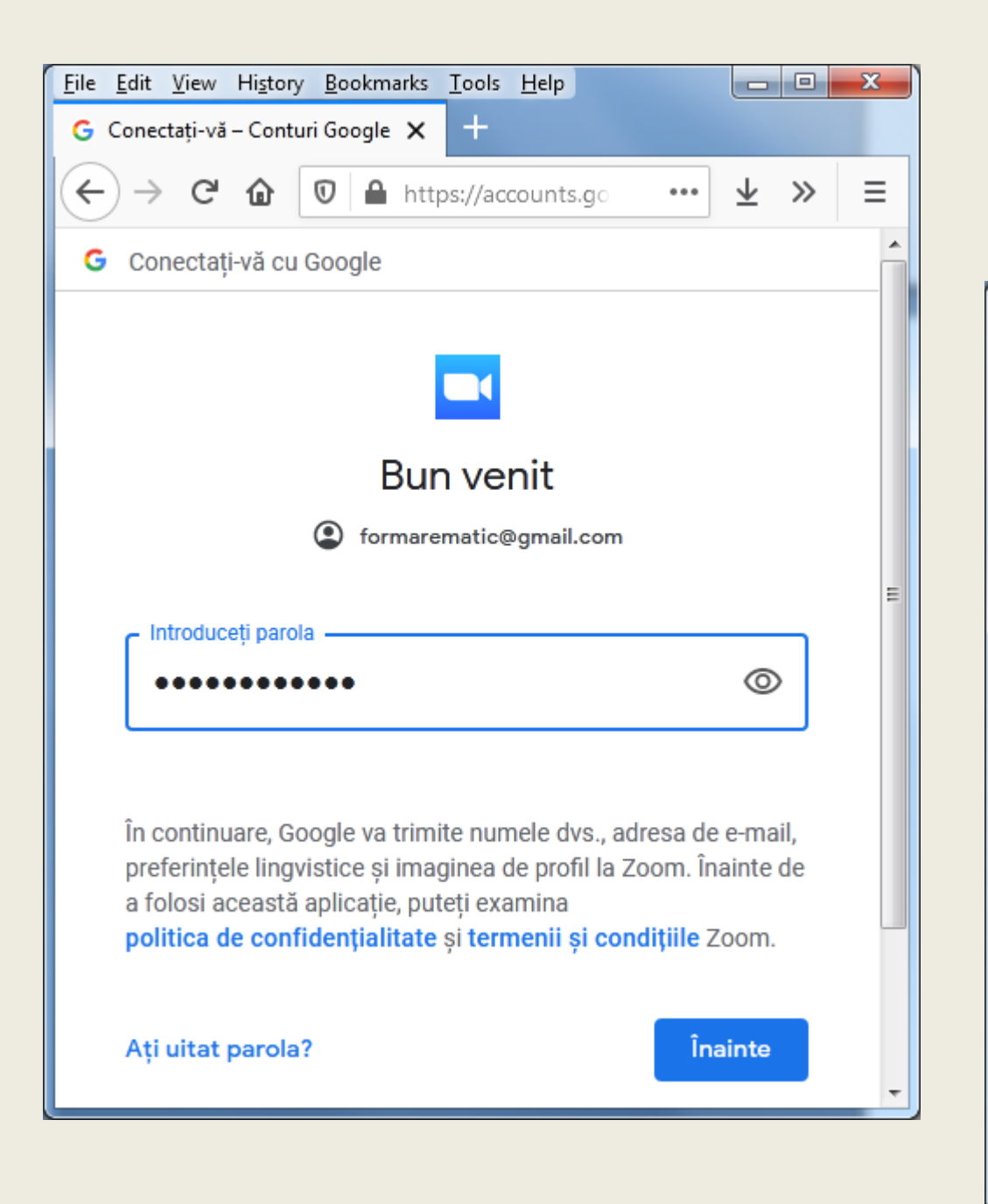

| ile <u>E</u> dit <u>V</u> iew Hi <u>s</u> tory <u>B</u> ookmarks <u>T</u> ools <u>H</u> elp                                    |            |
|----------------------------------------------------------------------------------------------------|------------|
| Agree to the Terms of Service - 🗙 🕂                                                                                            |            |
| $\leftrightarrow$ $\rightarrow$ C $\textcircled{0}$ $\textcircled{0}$ $\textcircled{1}$ https://google.zoom.us/signin $\cdots$ | $\pm$ » =  |
| <b>ZOOM</b> Support                                                                                                    | English -  |
|                                                                                                    | English    |
|                                                                                                    | Español ⊨  |
|                                                                                                    | Deutsch    |
|                                                                                                    | 简体中文       |
| B Braicov Andrei<br>formarematic@gmail.com                                                                                     | 繁體中文       |
|                                                                                                    | Français   |
| Create Account                                                                                                    | Portuguese |
| By submitting this form, you agree to the Terms of Service                                                                     | 日本語        |
|                                                                                                    | Русский    |
|                                                                                                    | 한국어        |
|                                                                                                    | -          |

### Apare fereastra Zoom. Apăsând butonul afișăm fereastra de customizare a utilizatorului: Ava BASIC Braicov Andrei formarematic@gmail.com Add a Personal Note 0 C Zoom 2 В Q Search Home Chat Meetings Contacts Settings Ô Available Away 01:19 PM Tuesday, April 07, 2020 Do not disturb > + My Profile New Meeting ~ Join Try Top Features Help > 19 1 Check for Updates No upcoming meetings today Switch to Portrait View Schedule Share screen Switch Account Sign Out **Buy a License**

## Putem iniția o conferință web direct din **browser** accesând HOST A MEETING, apoi With Video On :

| <u>File Edit View History B</u> ookmarks <u>T</u> ools <u>H</u> elp                                                           |                               |                    |
|----------------------------------------------------------------------------------------------------|-------------------------------|--------------------|
| 📼 Video Conferencing, Web Confi 🗙 🕂                                                                                           |                               |                    |
| $\leftrightarrow \rightarrow$ C $\textcircled{O}$ $\textcircled{O}$ $\textcircled{H}$ https://zoom.us                         | ••• 裙 🔂 🔍 Search              |                    |
|                                                                                                    | REQUEST A DEMO 1.888.799.9666 |                    |
| ZOOM SOLUTIONS - JOIN A MEET                                                                                                  | ING HOST A MEETING - SIGN IN  | SIGN UP, IT'S FREE |
|                                                                                                    | With Video Off                |                    |
|                                                                                                    | With Video On                 |                    |
|                                                                                                    | Screen Share Only             |                    |
| Educating Over 2                                                                                                    | Zoom                          |                    |
| Zoom is removing the 40 min time limit<br>free account for K-12 schools affected to<br>COVID-19. Click 'Request Offer' for mo | on our Basic<br>by the<br>re  | (?) Help           |

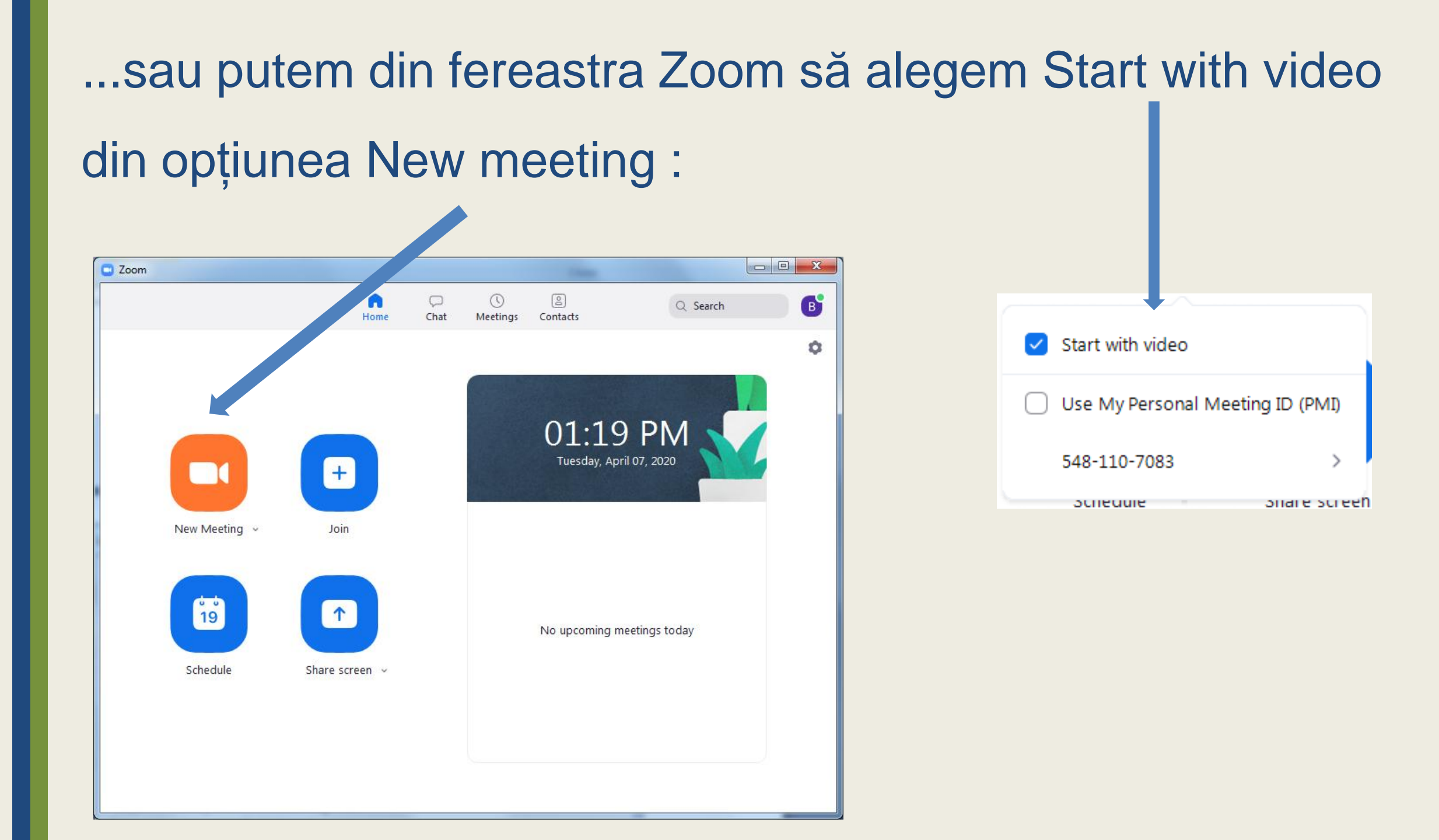

### Apare fereastra Join Audio.

### Apăsăm pe butonul Join with Computer Audio.

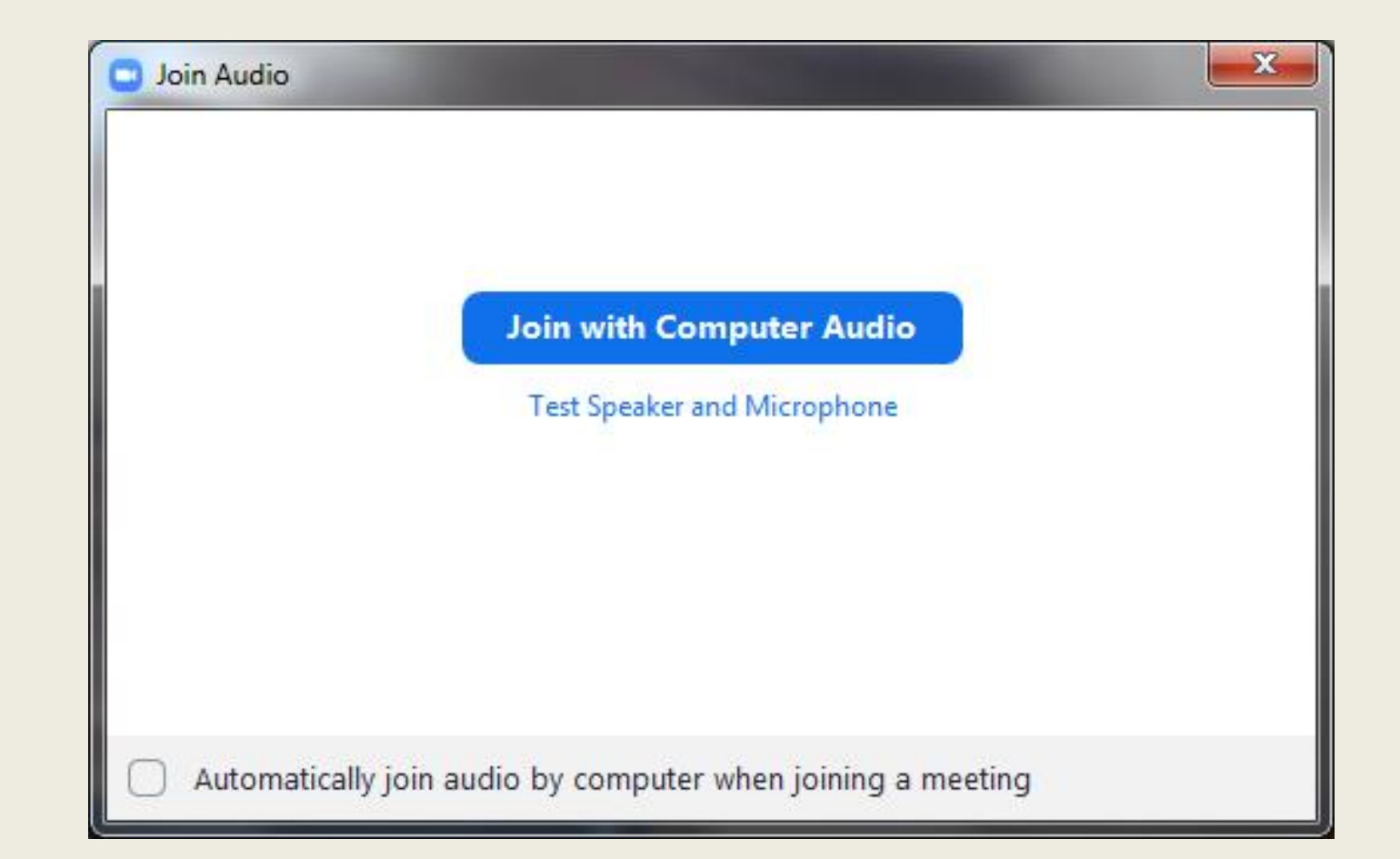

### Apare ferastra Zoom meeting.

Pe bara de titlu a acestei ferestre vedem ID-ul conferinței.

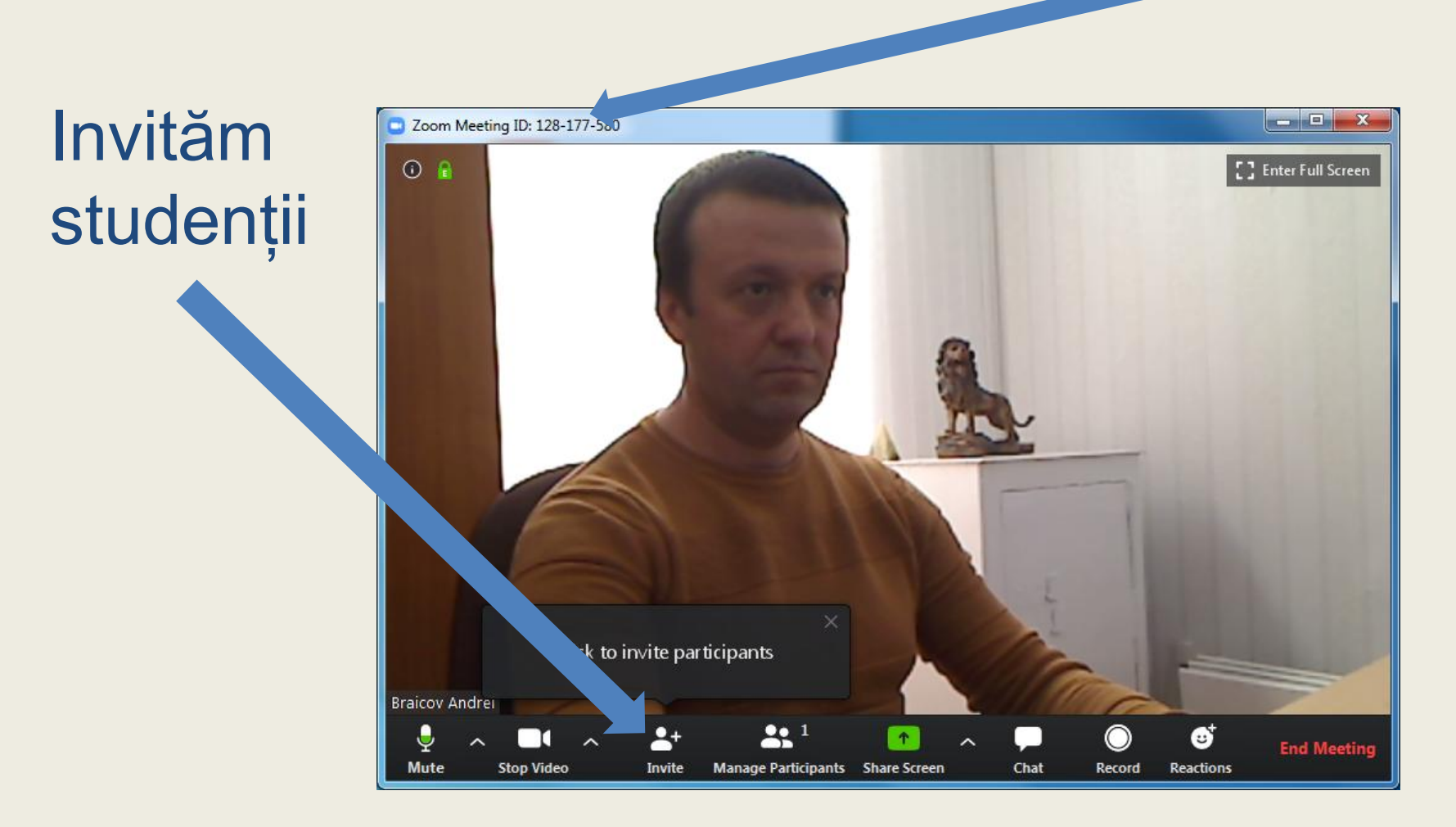

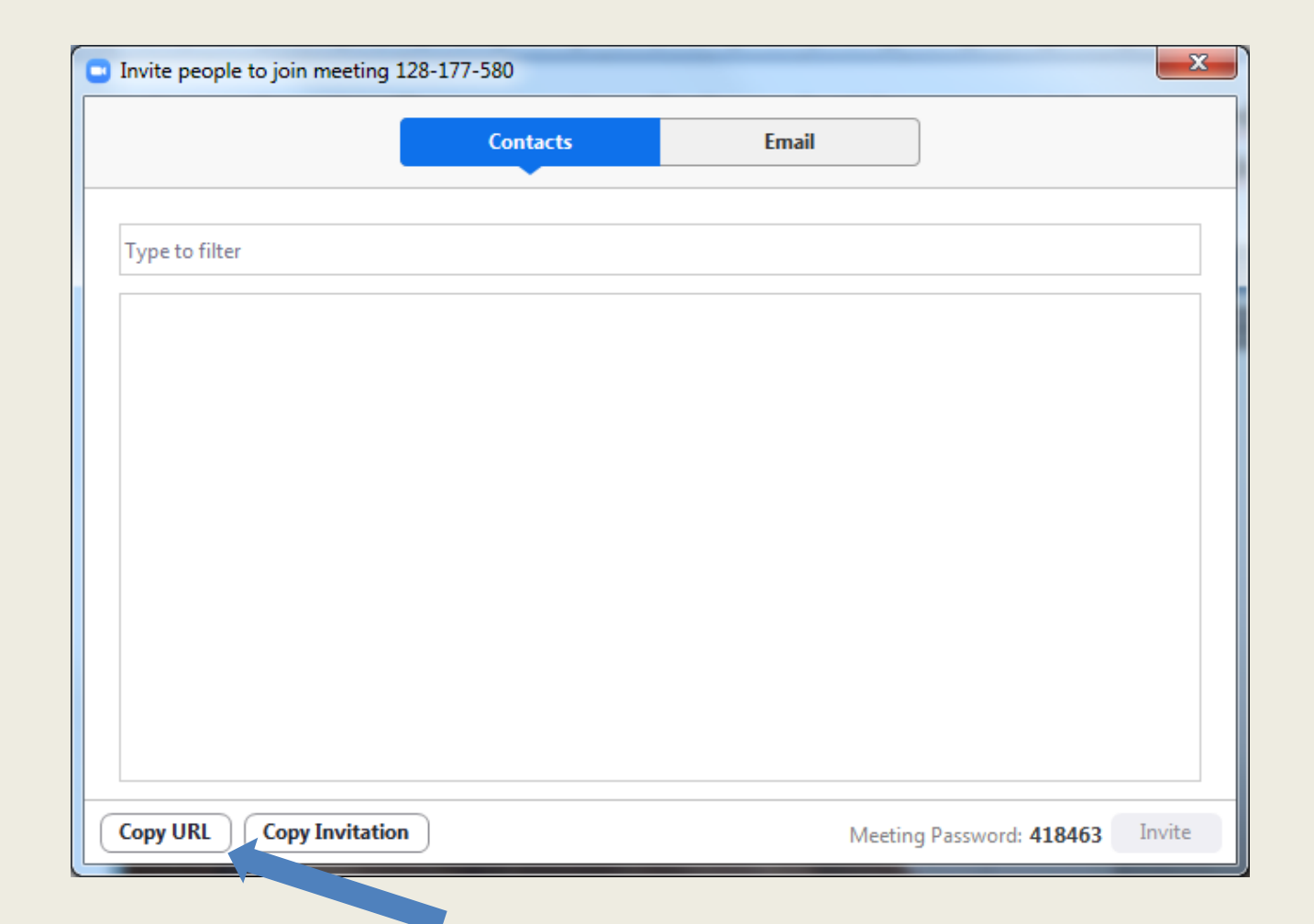

Dacă apăsăm butonul Copy URL, atunci Link-ul conferinței se va copia în Clipboard. Acesta poate fi trimis participanților prin e-mail, Viber, Watsapp, Skype, etc.

| Invite people to join meeting 1 | 28-177-580 |                   | ×             |                                        |
|---------------------------------|------------|-------------------|---------------|----------------------------------------|
|                                 | Contacts   | Email             |               |                                        |
| Type to filter                  |            |                   |               |                                        |
|                                 |            |                   |               |                                        |
|                                 |            |                   |               |                                        |
|                                 |            |                   |               | Join Zoom Meeting                      |
|                                 |            |                   |               | https://us04web.zoom_us/i/1281775802pw |
|                                 |            |                   |               | d=T093NXEzZ252bGxnSiN4MEFOVHBnZz09     |
|                                 |            |                   |               | Meeting ID: 128 177 580                |
|                                 |            |                   |               | Password: 418463                       |
| Copy URL Copy Invitation        |            | Meeting Password: | 418463 Invite |                                        |

Butonul Copy Invitation copie în Clipboard mesajul de invitare (în care se conțin URL-ul, ID-ul și parola conferinței web).

Elevii, de asemenea, trebuie să aibă instalat Zoom. Pentru conectarea la conferința web ei vor accesa butonul Join din fereastra Zoom. + X 🗖 Zoom Join Meeting Meeting ID or Personal Link Name 128-177-580 Recomandăm elevilor să Ion Moraru dezactiveze la conectare Do not connect to audio Turn off my video Join Cancel opțiunile audio/video!

### Fereastra Zoom Meeting

Conectăm/deconectăm propriul microfon și/sau camera video.

Conectăm/deconectăm microfonul și/sau camera video a fiecăruil elev, precum și organizăm comunicarea cu ei.

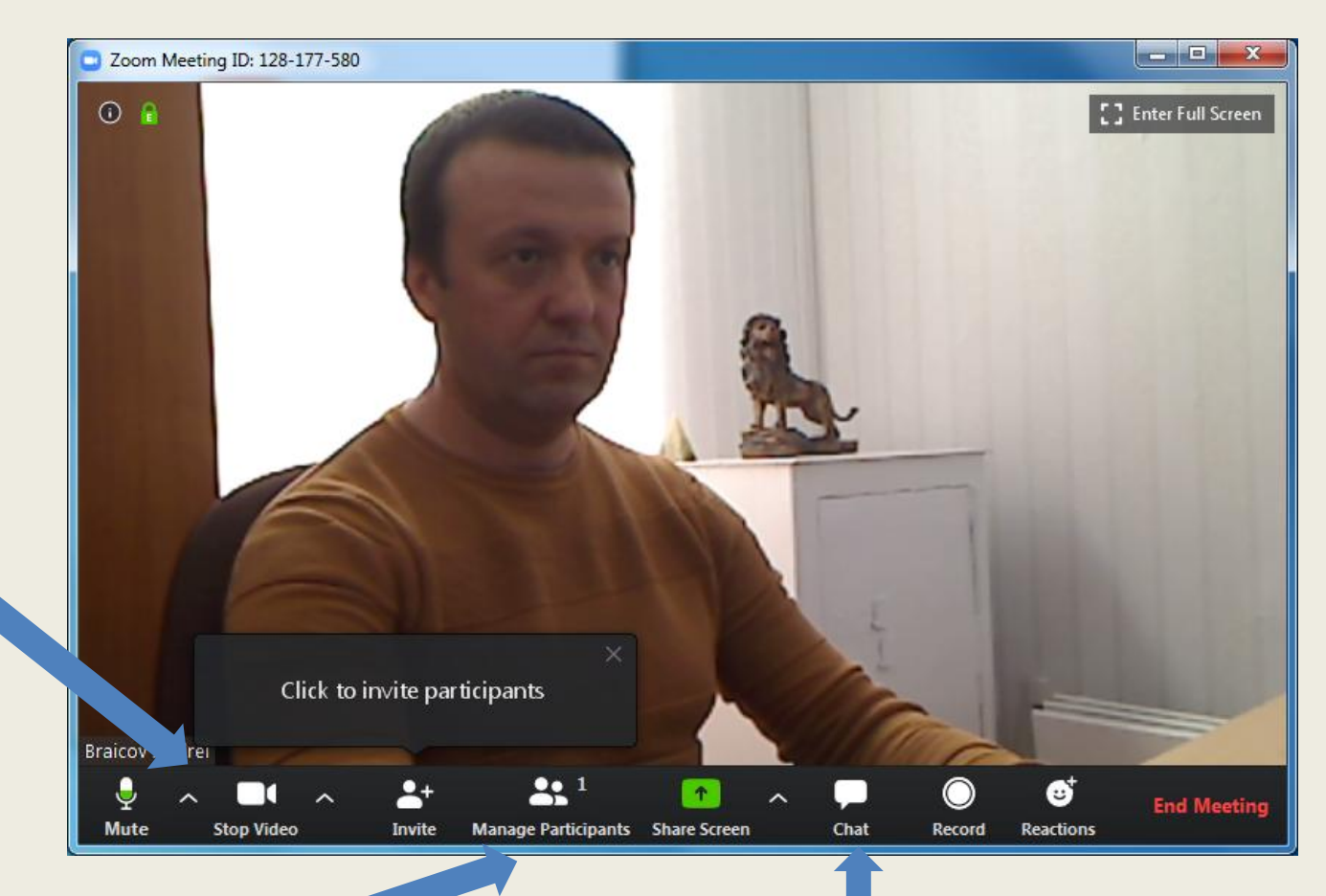

Permite să comunicăm prin mesaje cu elevii. Ferastra Zoom meeting

Share Screen permite să partajăm cu studenții ecranul

### profesorului.

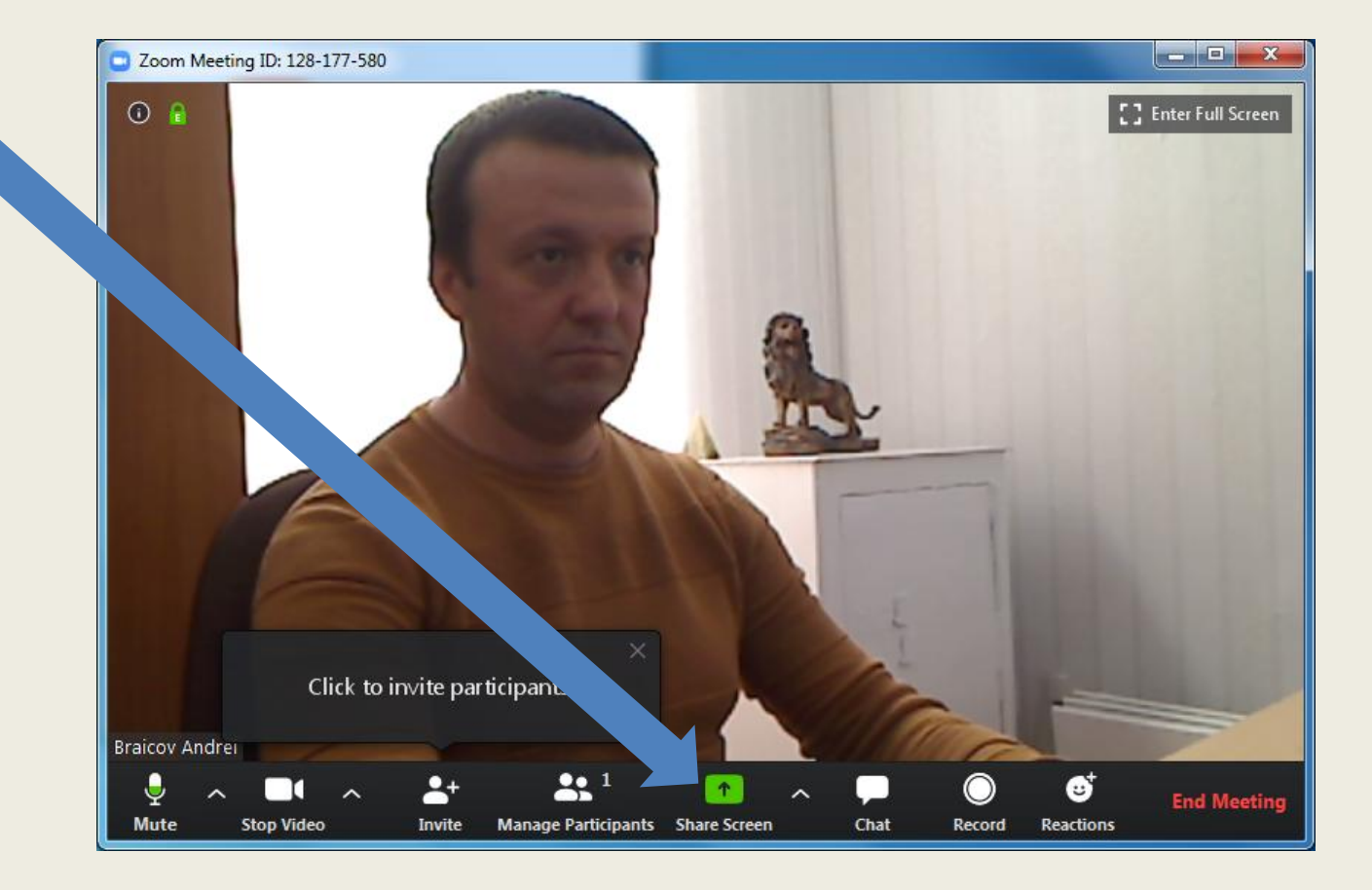

### Zoom meeting. Opțiunea Share Screen/Advanced Sharing Options

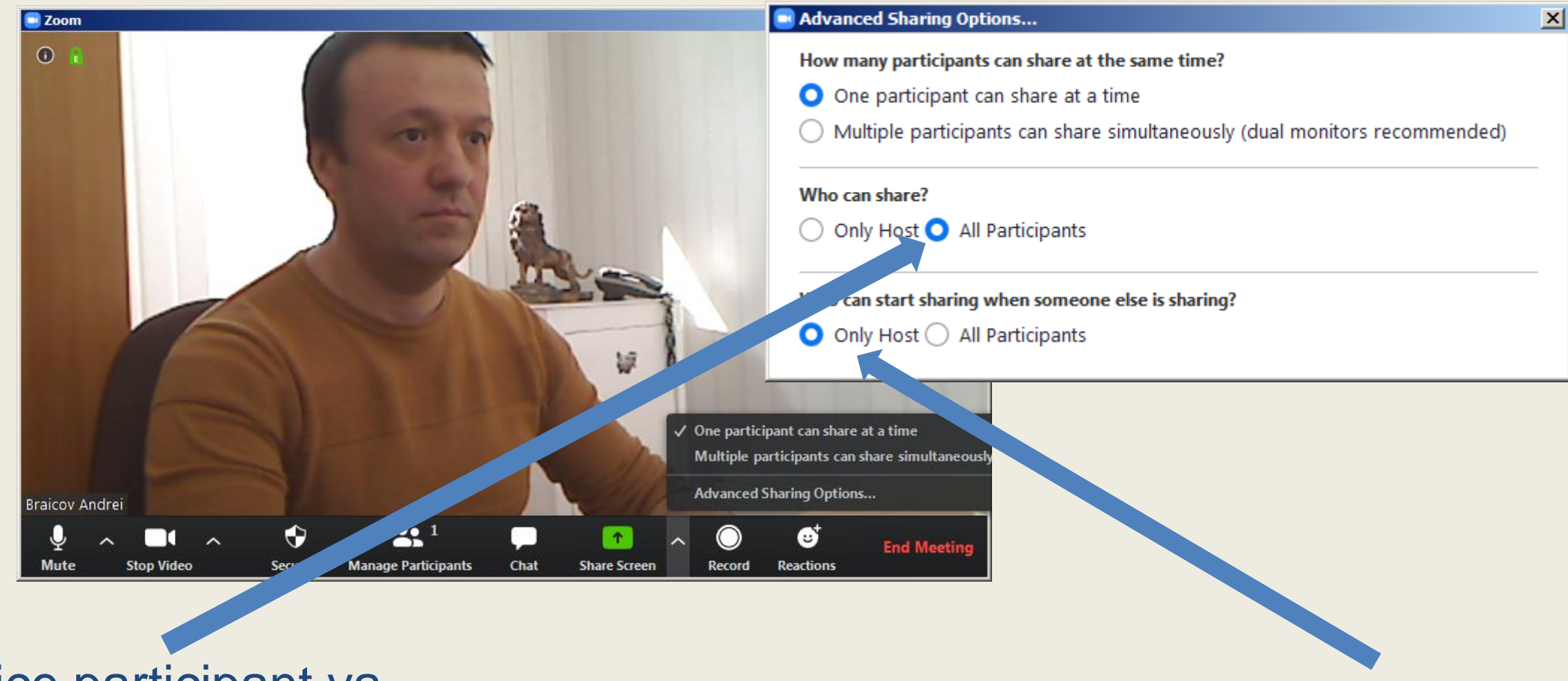

Orice participant va putea partaja ecranul său!

Doar profesorul va putea porni partajarea.

### Putem partaja: tot ecranul; tabla de lucru; ecranul dispozitivului mobil;

fereastra oricări aplicații

deschise la moment

pe dispozitivul profesorului.

Selectăm elementul pe care dorinm să-l parta – jăm și apăsăm Share.

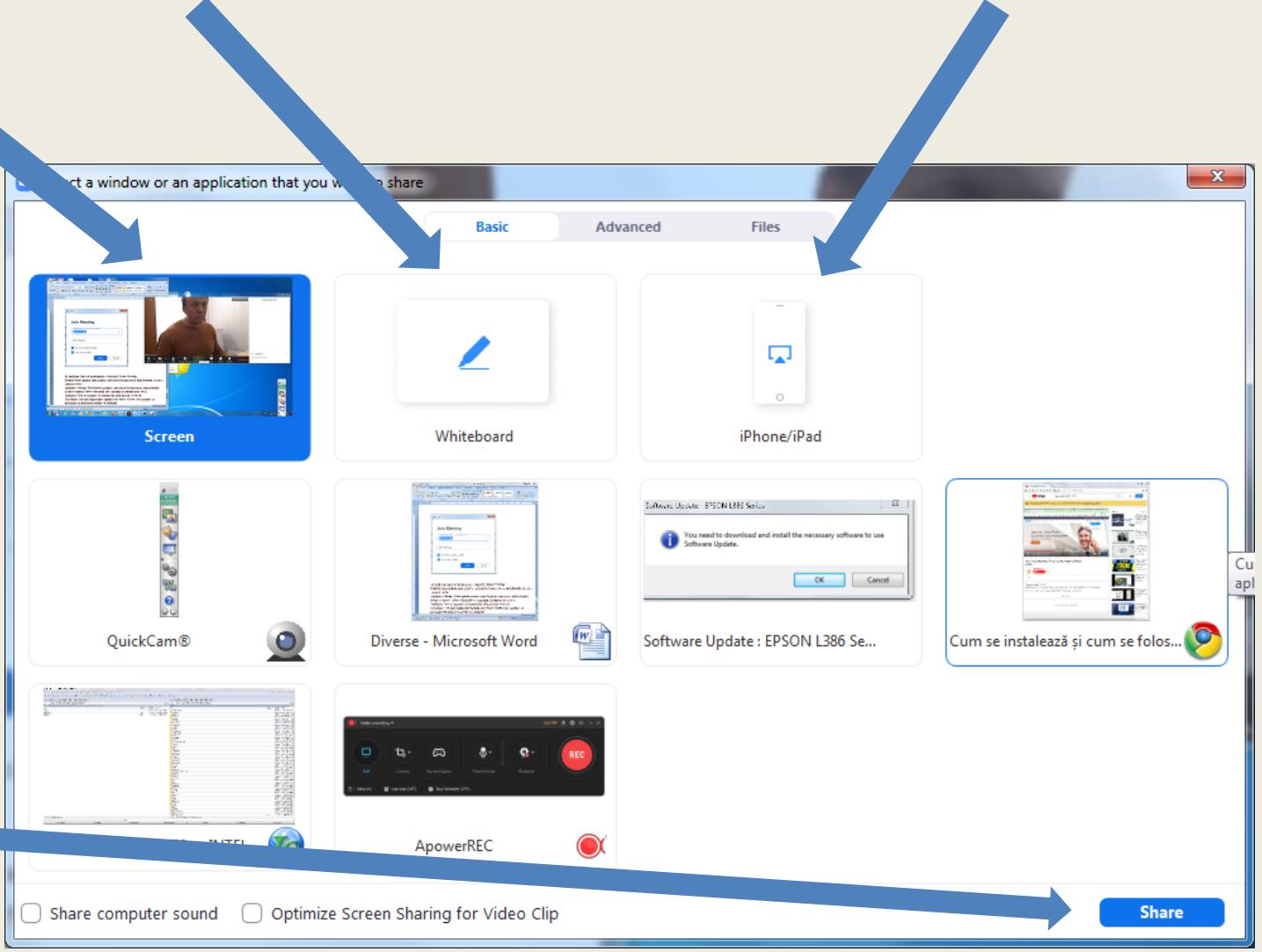

### Pagina Advanced din aceeși fereastră.

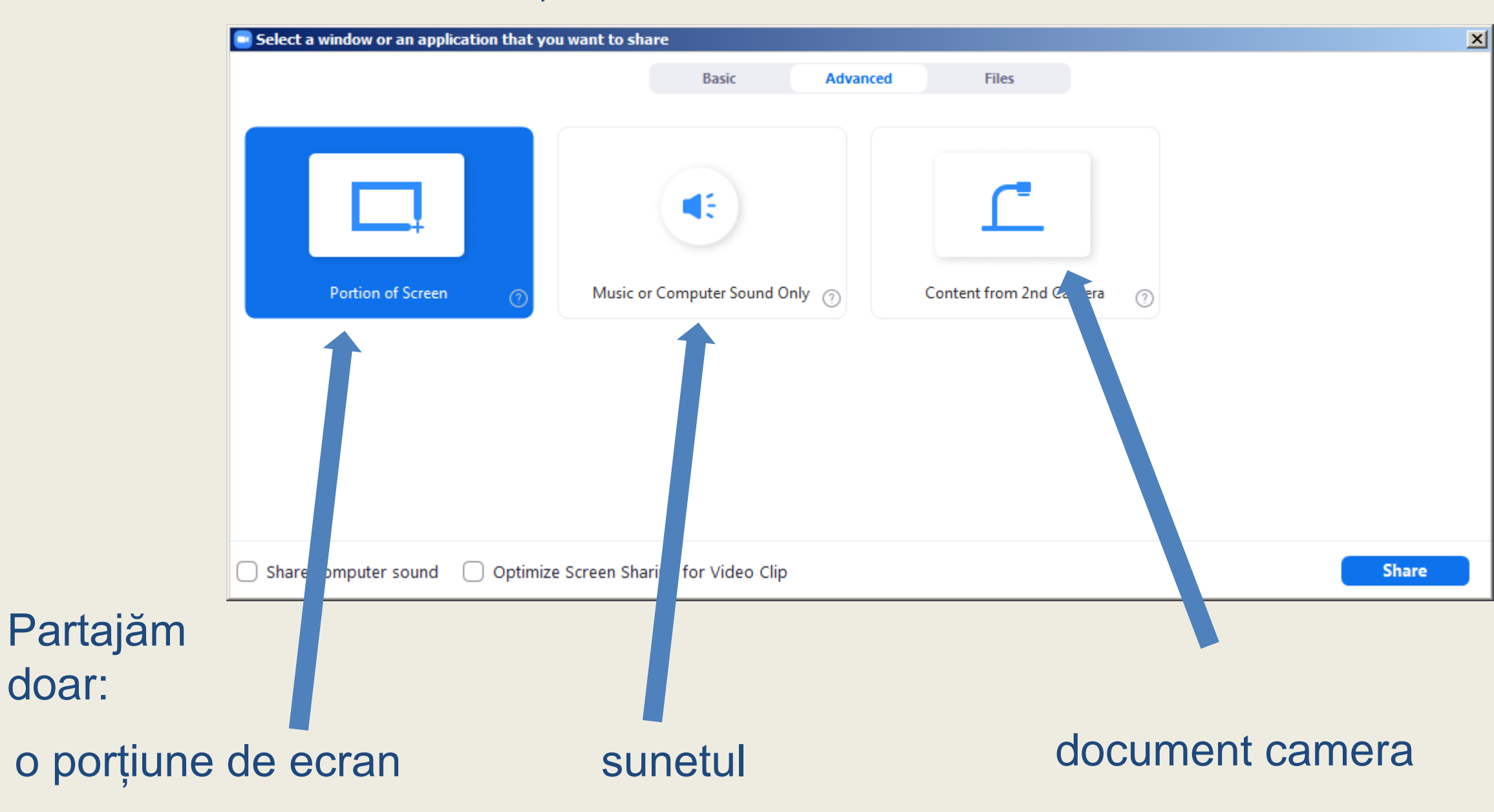

### Pagina Files din aceeși fereastră. Partajarea fișierelor.

| Select a window or an application the | nat you want to share                |              | ×     |
|---------------------------------------|--------------------------------------|--------------|-------|
|                                       | Basic Adva                           | nced Files   |       |
|                                       |                                      |              |       |
|                                       |                                      |              |       |
| **                                    |                                      |              | box   |
| ★                                     |                                      |              |       |
| Dropbox                               | Microsoft OneDrive                   | Google Drive | Box   |
| •                                     |                                      | ,<br>        |       |
|                                       |                                      |              |       |
|                                       |                                      |              |       |
|                                       |                                      |              |       |
|                                       |                                      |              |       |
|                                       |                                      |              |       |
| Share computer sound Op               | timize Screen Sharing for Video Clip |              | Share |

### Am partajat fereastra Paint.

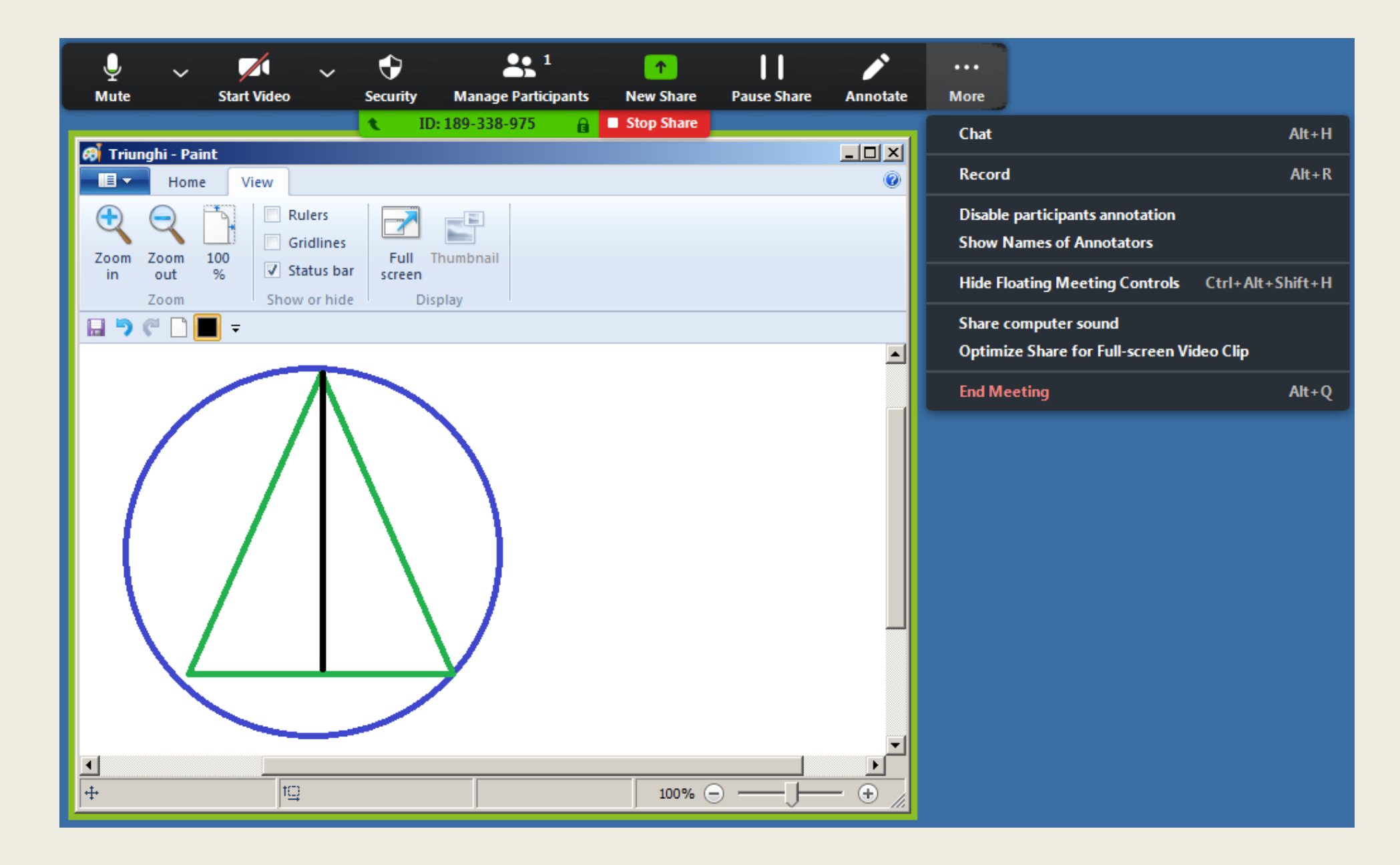

### Meniul ... More

Permitem participanților să facă notații pe ecranul partajat.

Interzicem participanților să facă notații pe ecranul partajat.

| •••<br>More                                                 |                  |
|-------------------------------------------------------------|------------------|
| Chat                                                        | Alt+H            |
| Record                                                      | Alt+R            |
| Disable participants annotation<br>Hide Names of Annotators |                  |
| Hide Floating Meeting Controls                              | Ctrl+Alt+Shift+H |
| Share computer sound<br>Optimize Share for Full-screen Vie  | deo Clip         |
| End Meeting                                                 | Alt+Q            |

| More                              |                  |
|-----------------------------------|------------------|
| Chat                              | Alt+H            |
| Record                            | Alt+R            |
| Allow participants to annotate    |                  |
| Show Names of Annotators          |                  |
| Hide Floating Meeting Controls    | Ctrl+Alt+Shift+H |
| Share computer sound              |                  |
| Optimize Share for Full-screen Vi | deo Clip         |
| End Meeting                       | Alt+Q            |

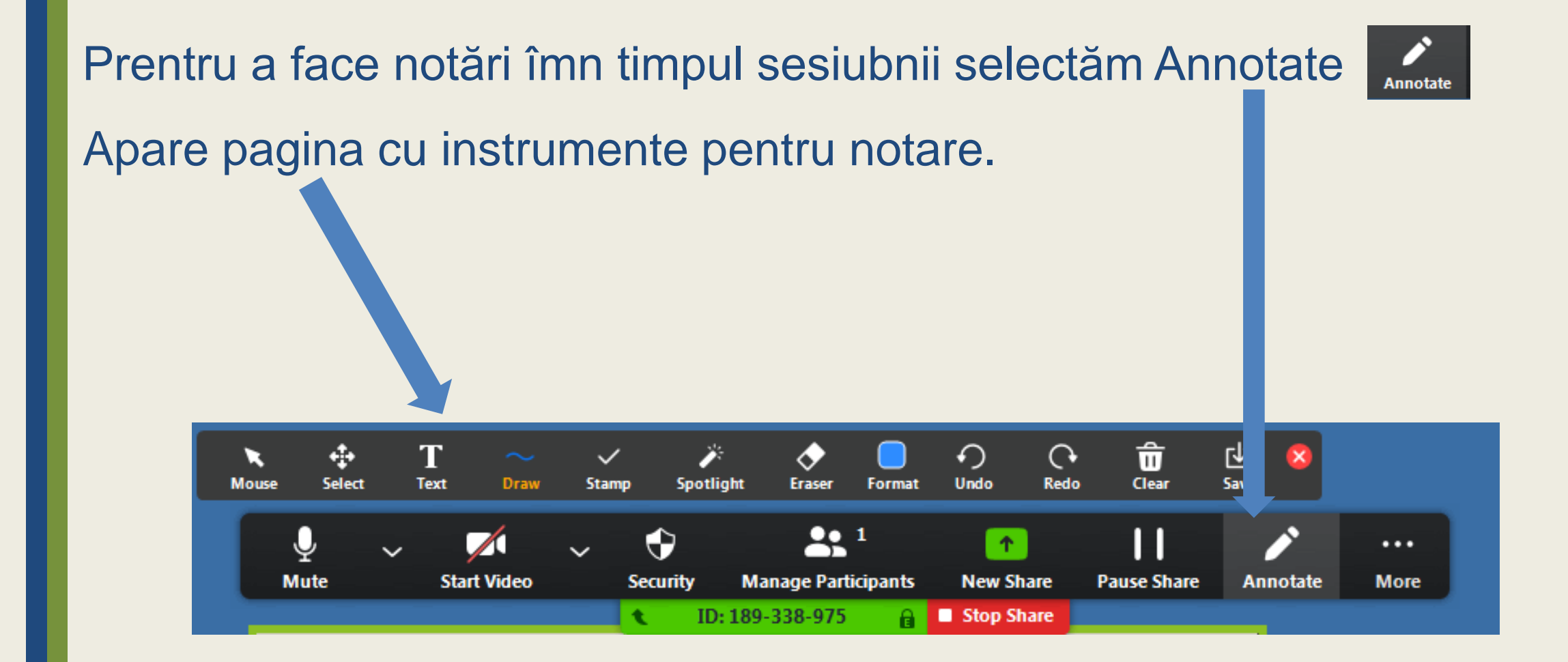

# Cum planificăm din timp o conferință web cu Zoom?

În fereastra Zoom apăsăm pe butonul Schedule. Apare fereastra Schedule meeting.

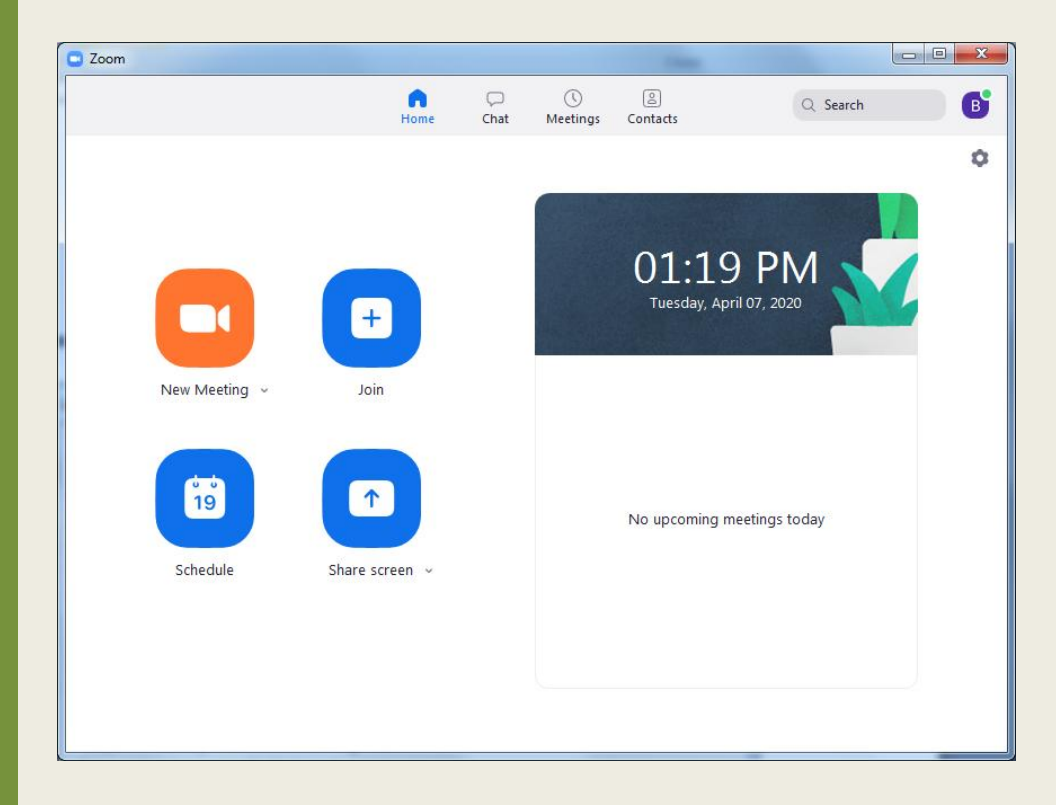

| chedule meetin                                    | g                                                                                                    |                                                |        |
|---------------------------------------------------|----------------------------------------------------------------------------------------------------|------------------------------------------------|--------|
| Topic                                             |                                                                                                    |                                                |        |
| Sesiune 1. Pro                                    | viectam invatarea elearning                                                                                    |                                                |        |
|                                                   |                                                                                                    |                                                |        |
| Start:                                            | Tue April 14, 2020                                                                                             | ✓ 04:00 PM                                     | *<br>* |
| Duration:                                         | 0 hour ~ 45 min                                                                                                | utes ~                                         |        |
| Recurring                                         | meeting                                                                                                    | Time Zone: Bucharest 👒                         |        |
| Your Zoom<br>participants<br>Upgrade no<br>Do not | Basic plan has a 40-minute time limit o<br><br>w to enjoy unlimited group meetings.<br>show this message again | on meetings with 3 or more                     |        |
| Meeting ID                                        | Automatically O Personal Mee                                                                                   | ting ID 548-110-7083                           |        |
| Password<br>Require m                             | eeting password elearning                                                                                      | 0                                              |        |
| After sched<br>meetings w                         | uling this meeting, the settings you ch<br>ith the Personal Meeting ID. Revert Set                             | ange here will apply to all scheduled<br>tings |        |
| <b>Video</b><br>Host: <b>O</b> On                 | Off Participants: On                                                                                           | Off                                            |        |
| Audio                                             |                                                                                                    |                                                |        |
| Telephone                                         | e O Computer Audio 🤇                                                                                           | ) Telephone and Computer Audio                 |        |
| Calendar                                          |                                                                                                    |                                                |        |
| Outlook                                           | O Google Calendar                                                                                              | Other Calendars                                |        |
| Advanced O                                        | ptions ^                                                                                                    |                                                |        |
|                                                   |                                                                                                    | Schedule Cancel                                |        |

Completăm: ☑ denumirea conferinței; ☑ data & timpul începerii; ☑ durata conferinței; ☑ setăm fusul orar; ☑ alegem ID-ul personal Zoom; ✓ video pentru profesor activ; ✓ video pentru elev deconectat;

| hedule meetir                                     | ig                                                                                        |                                      |                                |       |
|---------------------------------------------------|-------------------------------------------------------------------------------------------|--------------------------------------|--------------------------------|-------|
| Торіс                                             | -                                                                                         |                                      |                                |       |
| Sesiune 1. Pro                                    | piectam invatarea elearning                                                               |                                      |                                |       |
| Start:                                            | Tue April 14, 2020                                                                        |                                      | 04:00 PM                       |       |
|                                                   | (100 April 14, 2020                                                                       | (                                    |                                | •     |
| Duration:                                         | 0 hour ~                                                                                  | 45 minutes                           | ~                              |       |
| Recurring                                         | meeting                                                                                   |                                      | Time Zone: Buchare             | st ~  |
| Your Zoom<br>participants<br>Upgrade no<br>Do not | Basic plan has a 40-minute<br>s,<br>w to enjoy unlimited group<br>show this message again | time limit on meet<br>meetings.      | ings with 3 or more            |       |
| Generate                                          | Automatically 🔘 Pe                                                                        | rsonal Meeting ID 5                  | 548-110-7083                   |       |
| Password Require m                                | eeting password elearning                                                                 | 0                                    |                                |       |
| After sched<br>meetings w                         | uling this meeting, the settir<br>ith the Personal Meeting ID.                            | ngs you change he<br>Revert Settings | re will apply to all scheduled | I     |
| <b>Video</b><br>Host: 🗿 On                        | Off Participants:                                                                         | : 🔿 On 🗿 Off                         |                                |       |
| Audio                                             |                                                                                           |                                      |                                |       |
| Telephone                                         | e 🔾 Computer Audi                                                                         | o 🔿 Telep                            | hone and Computer Audio        |       |
| Calendar                                          |                                                                                           |                                      |                                |       |
| Outlook                                           | 🔘 Google Ca                                                                               | alendar                              | Other Calendars                |       |
| Advanced O                                        | ptions ~                                                                                  |                                      | Schedule                       | ancel |

### Completăm:

Ø setăm audio al calculatorului.

✓ utilizăm Google calendar pentru a

păstra și în e-mail evenimentul -

conferință.

Permitem elevilor să se poată

conecta din timp la conferință.

Elevii vor putea să se conecteze
 la conferință cu permisiunea

profesorului.

| thedule meet                                                                                                    | ing                                                                                                    |                                                                  |                                |                          |                   |
|----------------------------------------------------------------------------------------------------|----------------------------------------------------------------------------------------------------|------------------------------------------------------------------|--------------------------------|--------------------------|-------------------|
| Duration:                                                                                                    | 0 hour                                                                                                    | <b>~</b>                                                         | 45 minutes                     | ~                        |                   |
| Recurrin                                                                                                    | g meeting                                                                                                    |                                                                  |                                | Time Zone:               | Bucharest 🤟       |
| Your Zoor<br>participan<br>Upgrade r<br>Do no                                                                              | m Basic plan has a<br>ts.<br>now to enjoy unlim<br>t show this messa                                              | 40-minute tim<br>nited group me<br>ge again                      | e limit on mee<br>etings.      | tings with 3 or more     |                   |
| Meeting ID                                                                                                    | e Automatically                                                                                                   | O Persor                                                         | nal Meeting ID                 | 548-110-7083             |                   |
| Password                                                                                                    |                                                                                                    | (                                                                |                                |                          |                   |
| Require i                                                                                                    | meeting password                                                                                                  | elearning                                                        | 0                              |                          |                   |
| After sche<br>meetings                                                                                                    | duling this meetin<br>with the Personal I                                                                         | g, the settings<br>Meeting ID. Rev                               | you change he<br>vert Settings | ere will apply to all so | cheduled          |
|                                                                                                    |                                                                                                    |                                                                  |                                |                          |                   |
| Video<br>Host: 💽 Or                                                                                                    | n Off F                                                                                                    | Participants: 🔵                                                  | On 🔾 Off                       |                          |                   |
| Video<br>Host: O Or<br>Audio<br>Telephor                                                                                   | n Off F                                                                                                    | Participants: 🔿<br>nputer Audio                                  | On O Off                       | phone and Compute        | er Audio          |
| Video<br>Host: O Or<br>Audio<br>Telephor<br>Calendar                                                                       | n Off P<br>ne OCom                                                                                                | Participants: 🔿                                                  | On <b>O</b> Off                | phone and Compute        | er Audio          |
| Video<br>Host: O Or<br>Audio<br>Telephor<br>Calendar<br>Outlook                                                            | n Off P<br>ne OCorr                                                                                               | Participants:<br>nputer Audio<br>Google Calen                    | On O Off<br>Telej              | ohone and Compute        | er Audio<br>ndars |
| Video<br>Host: O Or<br>Audio<br>Telephor<br>Calendar<br>Outlook<br>Advanced (                                              | n Off F<br>ne Ocorr<br>Options ^                                                                                  | Participants:<br>nputer Audio<br>Google Calen                    | On Off<br>Teley                | ohone and Compute        | er Audio<br>ndars |
| Video<br>Host: O OI<br>Audio<br>Telephor<br>Calendar<br>Outlook<br>Advanced (<br>Z Enable w                                | n Off F<br>ne Ocorr<br>Options ^<br>raiting room                                                                  | Participants:<br>nputer Audio<br>Google Calen                    | On Off<br>Telej                | ohone and Compute        | er Audio<br>ndars |
| Video<br>Host: O OI<br>Audio<br>Telephor<br>Calendar<br>Outlook<br>Advanced (<br>V Enable w<br>V Enable je                 | n Off P<br>ne Off Corr<br>O <b>ptions</b> ~<br>raiting room<br>oin before host                                    | Participants: O                                                  | On Off<br>Teley                | ohone and Compute        | er Audio<br>ndars |
| Video<br>Host: O OI<br>Audio<br>Telephor<br>Calendar<br>Outlook<br>Advanced (<br>Enable w<br>Enable jc<br>Mute pa          | n Off F<br>ne Off F<br>Options ^<br>raiting room<br>bin before host<br>rticipants on entry                        | Participants:<br>nputer Audio<br>Google Calen                    | ) On <b>O</b> Off<br>() Telej  | ohone and Compute        | er Audio<br>ndars |
| Video<br>Host: OI<br>Audio<br>Telephor<br>Calendar<br>Outlook<br>Advanced (<br>Enable y<br>Enable jc<br>Mute pa<br>Automat | n Off F<br>ne Off F<br>Options ^<br>raiting room<br>bin before host<br>rticipants on entry<br>tically record meet | Participants:<br>nputer Audio<br>Google Calen<br>ing on the loca | On Off<br>Telej<br>dar         | ohone and Compute        | er Audio<br>ndars |

### Completăm:

Microfonul participanților va fi deconectat la intrare.

Conferința automat se va
 înregistra. Fișierul video se va
 obține la sfârștul conferinței.

|                                                                                                    | ur ~ 45                                                                                                    | 5 minutes              | ~                             |
|----------------------------------------------------------------------------------------------------|----------------------------------------------------------------------------------------------------|------------------------|-------------------------------|
| _                                                                                                    |                                                                                                    |                        |                               |
| Recurring meeting                                                                                                    | 9                                                                                                    |                        | Time Zone: Bucharest 🕔        |
| Your Zoom Basic p                                                                                                    | lan has a 40-minute time l                                                                                                  | imit on meeti          | ngs with 3 or more            |
| participants.<br>Upgrade now to en                                                                                                   | iov unlimited aroup meet                                                                                                    | inas.                  |                               |
| Do not show th                                                                                                    | is message again                                                                                                    |                        |                               |
| Meeting ID                                                                                                    |                                                                                                    |                        |                               |
| Generate Automa                                                                                                    | tically O Persona                                                                                                    | I Meeting ID 5         | 48-110-7083                   |
| <b>b</b> d                                                                                                    |                                                                                                    |                        |                               |
| Password                                                                                                    | and alarming                                                                                                    |                        |                               |
| <ul> <li>Require meeting p</li> </ul>                                                                                                | elearning                                                                                                    | 0                      |                               |
| After scheduling th                                                                                                    | is meeting, the settings yo                                                                                                 | ou change her          | e will apply to all scheduled |
| meetings with the l                                                                                                    | Personal Meeting ID. Reve                                                                                                   | rt Settings            |                               |
| meetings with the l                                                                                                    | Personal Meeting ID. Reve                                                                                                   | rt Settings            |                               |
| /ideo<br>Host: O On O Of                                                                                                    | f Participants:                                                                                                    | on <b>O</b> Off        |                               |
| Video<br>Host: On Of                                                                                                    | f Participants:                                                                                                    | on <b>O</b> Off        |                               |
| Video<br>Host: On Of<br>Audio<br>Telephone                                                                                           | Personal Meeting ID. Rever f Participants: Computer Audio                                                                   | On <b>O</b> Off        | none and Computer Audio       |
| Video<br>Host: On Of<br>Audio<br>Telephone<br>Calendar                                                                               | Personal Meeting ID. Rever f Participants: O Computer Audio                                                                 | On <b>O</b> Off        | none and Computer Audio       |
| Video<br>Host: On Of<br>Audio<br>Telephone<br>Calendar<br>Outlook                                                                    |                                                                                                    | On Off<br>Telepl       | none and Computer Audio       |
| Meetings with the l                                                                                                    | Personal Meeting ID. Rever f Participants: Computer Audio Google Calenda                                                    | on Off<br>Telepl       | none and Computer Audio       |
| Meetings with the l<br>Video<br>Host: On Of<br>Audio<br>Telephone<br>Calendar<br>Outlook<br>Advanced Options                         | f Participants: G Computer Audio Google Calenda                                                                             | on Off<br>Telepl       | none and Computer Audio       |
| Meetings with the l<br>Video<br>Host: O On Of<br>Audio<br>Telephone<br>Calendar<br>Outlook<br>Advanced Options<br>Enable waiting roo | f Participants:<br>Computer Audio<br>Google Calenda<br>om<br>host                                                           | on Off<br>Telepl       | none and Computer Audio       |
| Meetings with the l                                                                                                    | Personal Meeting ID. Rever f Participants: Computer Audio Google Calenda Com thost on entry                                 | on Off                 | none and Computer Audio       |
| Meetings with the l                                                                                                    | Personal Meeting ID. Rever  f Participants:  Computer Audio  Google Calenda  com thost on entry ord meeting on the local of | on Off<br>Telepl<br>ar | none and Computer Audio       |

### Evenimentul-conferință este notat în Google Calendar:

| Eile       Edit       View       History       Bookmarks       Iools       Help         77       Google Calendar - Detaliile ever       X       + | -             | -                  |                                                                                      |                               |             |       |                 |                  |            |   |
|----------------------------------------------------------------------------------------------------|---------------|--------------------|--------------------------------------------------------------------------------------|-------------------------------|-------------|-------|-----------------|------------------|------------|---|
| ← → C 🏠 🔽 https://calendar.google.com/calendar/r/eventedit/a3Q0bW ····                                                                            | . ≥ ☆         | <b>Q</b> Search    | \ [] (◎) (=)                                                                         |                               |             |       |                 |                  |            |   |
| × Sesiunea 1. Proiectam invatarea c Salvați                                                                                                    | Mai mul       | <u>File Edit V</u> | iew Hi <u>s</u> tory <u>B</u> ookmarks <u>I</u> ools <u>H</u> el                     | lp                            |             |       |                 |                  |            | x |
| 14 apr. 2020 4:00 pm - 4:45 pm 14 apr. 2020 (GMT+03:00) Ora Europei de                                                                            | Est - Bucure  | 7 Google           | Calendar - Săptămâna 🛛 🗙 🕂                                                           |                               |             |       |                 |                  |            |   |
| 🔲 Toată ziua 🛛 Nu se repetă 🔻                                                                                                    |               | €→                 | C 🕼 🛛 🔒 https://calend                                                               | lar.google.com/calendar/r/wee | ek/202 •••  |       | <b>२</b> Search |                  |            | Ξ |
| Detaliile evenimentului Găsire oră                                                                                                    | Invitați      | - 1                |                                                                                      |                               | ilie 2020   | ଦ (୧) | ¢3              | Săptămână        | •          | B |
| https://us04web.zoom.us/j/5481107083?pwd=TnhFNWJsdzIFYXg1NDdoc3haS3ZFU                                                                            | Adăug         |                    | Sesiunea 1. Proiecta                                                                 | am invatarea                  | MAR.        | MIE.  | JOI             | VIN.             | SÂI        |   |
| Adăugați conferințe 👻                                                                                                    | E<br>Permisii |                    | online<br>Marți, 14 aprilie • 4:00 - 4:45                                            | pm                            | 14          | 15    | 16              | 17<br>Vinerea Ma | 1<br>Sâmbă | 0 |
| ⚠ Notificare - 30 🛬 minute - ×                                                                                                    | s 🗌 s         | 0                  | https://us04web.zoom.us/j/54                                                         | 81107083?pwd=TnhF             |             |       |                 |                  | ^          |   |
| Adăugați o notificare                                                                                                    | ✓ si<br>✓ si  | =                  | Braicov Andrei is inviting you to<br>meeting.                                        | o a scheduled Zoom            |             |       |                 |                  |            | + |
| formarematic@gmail.com                                                                                                    | -             |                    | Join Zoom Meeting<br>https://us04web.zoom.us<br>/j/5481107083?pwd=TnhFNWJ<br>3ZFUT09 | JsdzIFYXg1NDdoc3haS           | Sesiunea 1. |       |                 |                  |            |   |
|                                                                                                    |               |                    | Meeting ID: 548 110 7083<br>Password: elearning                                      | _                             |             |       |                 | -                | =          |   |
|                                                                                                    |               | ¢                  | Cu 30 de minute înainte                                                              |                               |             |       |                 |                  |            | > |
|                                                                                                    |               | Bra                | nicov Andrei                                                                         | pm                            | m           |       |                 |                  |            |   |

Pentru a invita participanții la o conferință web planificată, în fereastra Zoom alegem Meetings. 

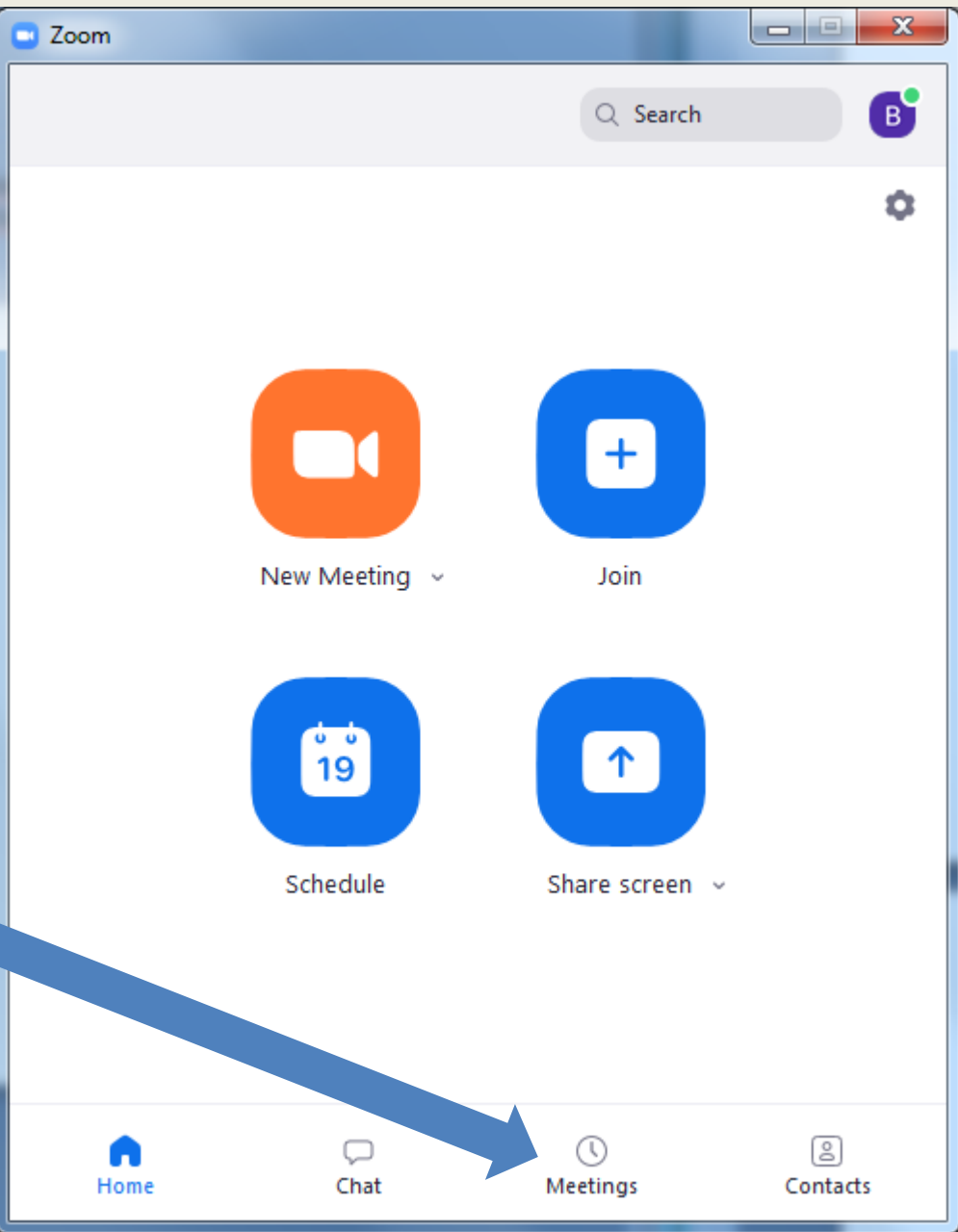

Apare lista conferințelor web planificate.

## Putem redacta sau șterge conferința web planificată.

| Zoom                                             |                        | _                                  |                         |
|--------------------------------------------------|------------------------|------------------------------------|-------------------------|
|                                                  |                        | Q Search                           | • <b>B</b>              |
| C                                                | Upcoming               | Recorded                           | +                       |
|                                                  | 548-1<br>My Personal I | <b>10-7083</b><br>Meeting ID (PMI) |                         |
| Tue, Apr 14<br>Sesiunea 1. Pr<br>4:00 PM-4:45 PM | oiectam invatar        | ea online                          | Start<br>               |
| Mieeuing 12: 548-1.                              | 10-7085                |                                    | Copy Invitation<br>Edit |
|                                                  |                        |                                    | Delete                  |
|                                                  |                        |                                    |                         |
| Home                                             | ⊂<br>Chat              | <b>N</b> eetings                   | Contacts                |

Alegem Copy Invitation.

În Clipboard se vor copia datele despre conferință. Le trimitem din timp elevilor (via e-mail etc.)

Braicov Andrei is inviting you to a scheduled Zoom meeting. Topic: Sesiunea 1. Proiectam invatarea online Time: Apr 14, 2020 04:00 PM Bucharest Join Zoom Meeting https://us04web.zoom.us/j/5481107083?pwd=T nhFNWJsdzlFYXg1NDdoc3haS3ZFUT09 Meeting ID: 548 110 7083 Password: elearning

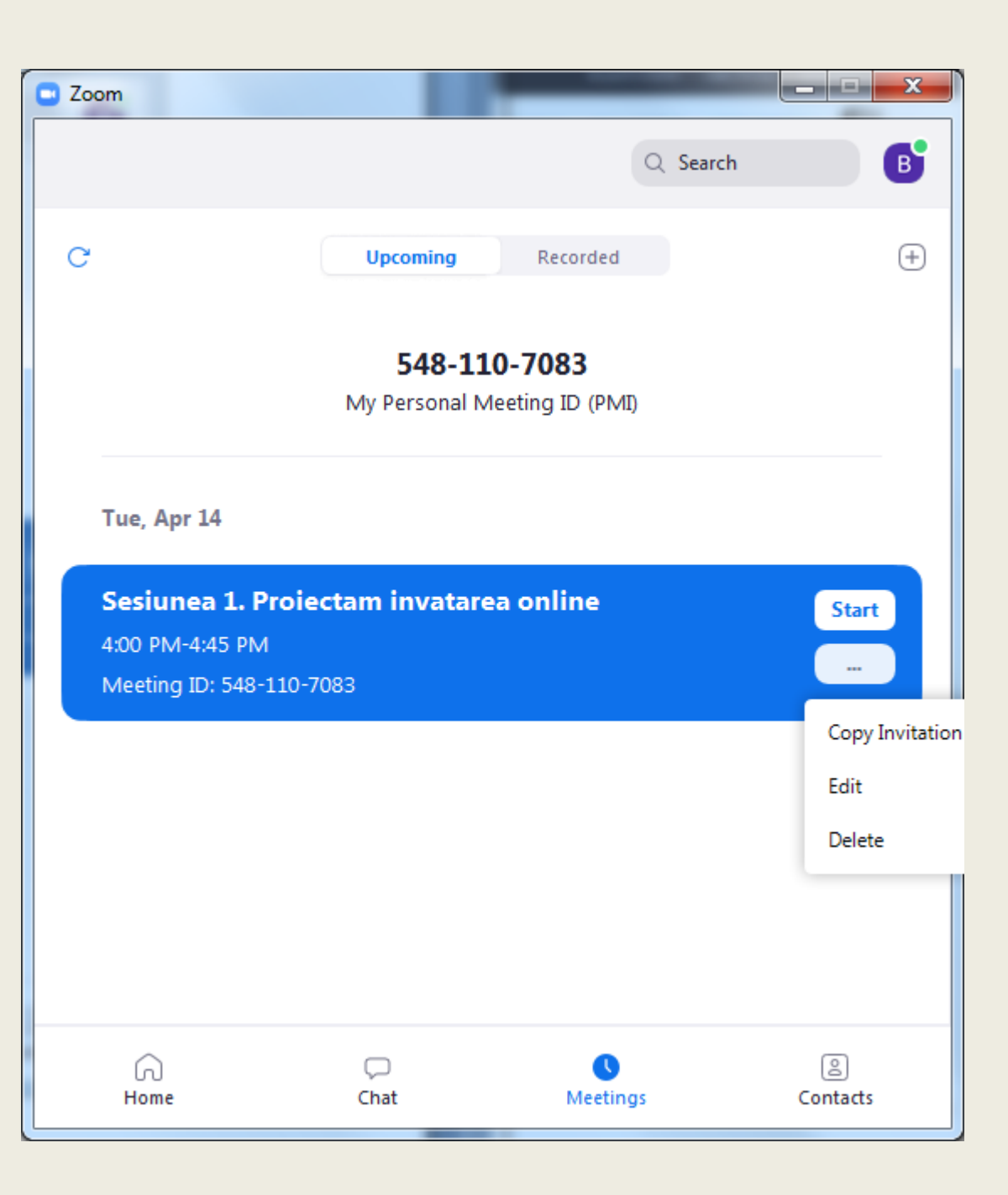

## Cum organizăm comunicarea (sincronă/asincronă) cu Skype?

Vom vorbi despre organizarea:- comunicării de grup cu Skype;- conferințelor web cu Skype.

### Instalăm Skype: www.skype.com/download

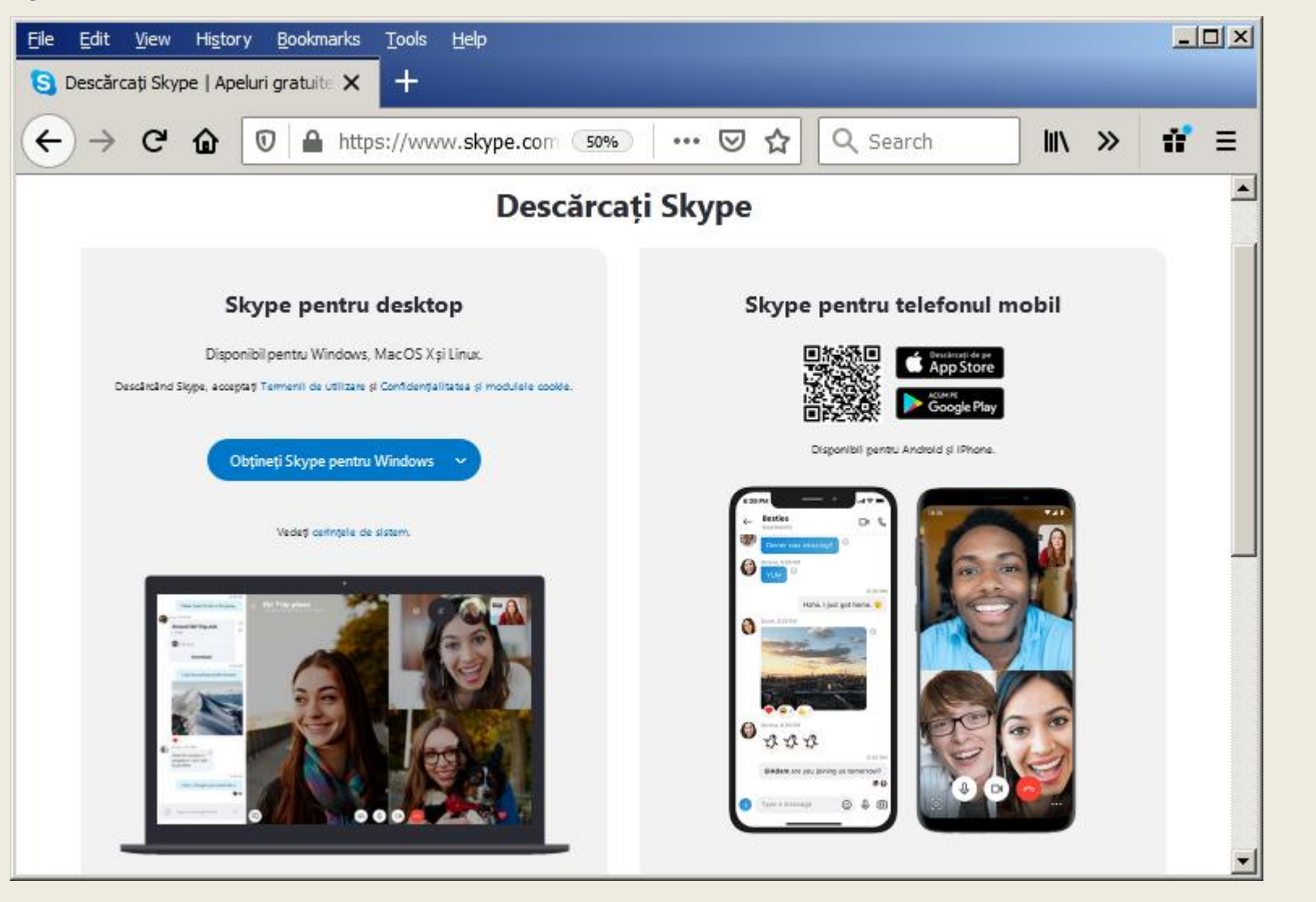

### Lansăm Skype și creăm un cont de utilizator

|                                                                                                    |                                                                                                    | S Skype                                                                                                    |
|----------------------------------------------------------------------------------------------------|----------------------------------------------------------------------------------------------------|----------------------------------------------------------------------------------------------------|
| S Skype                                                                                                    | skype                                                                                                    | <sub>Skip</sub><br>Update Your Profile<br>Picture                                                                                          |
| S                                                                                                    | Microsoft Sign in to continue to Skype Skype, phone, or email No account? Create one! Sign in with a security key (?) | Add a picture that represents you to customize how others see<br>you. You can always change this later in Settings > Account &<br>Profile. |
| Let's get started<br>Sign in or create<br>Use your Skype or Microsoft account. <u>Need help?</u>           | Sign-in options Back Next                                                                                             | Upload Photo Remove Photo<br>Add Image<br>You can also drag and drop a picture                                                             |
| Skype cannot be used for emergency calling.<br><u>Terms of Use</u> <u>Privacy and Cookies</u><br>8.58.0.98 | Terms of use Privacy & cookies •••                                                                                    | Continue →                                                                                                    |

### Profilul personal Skype

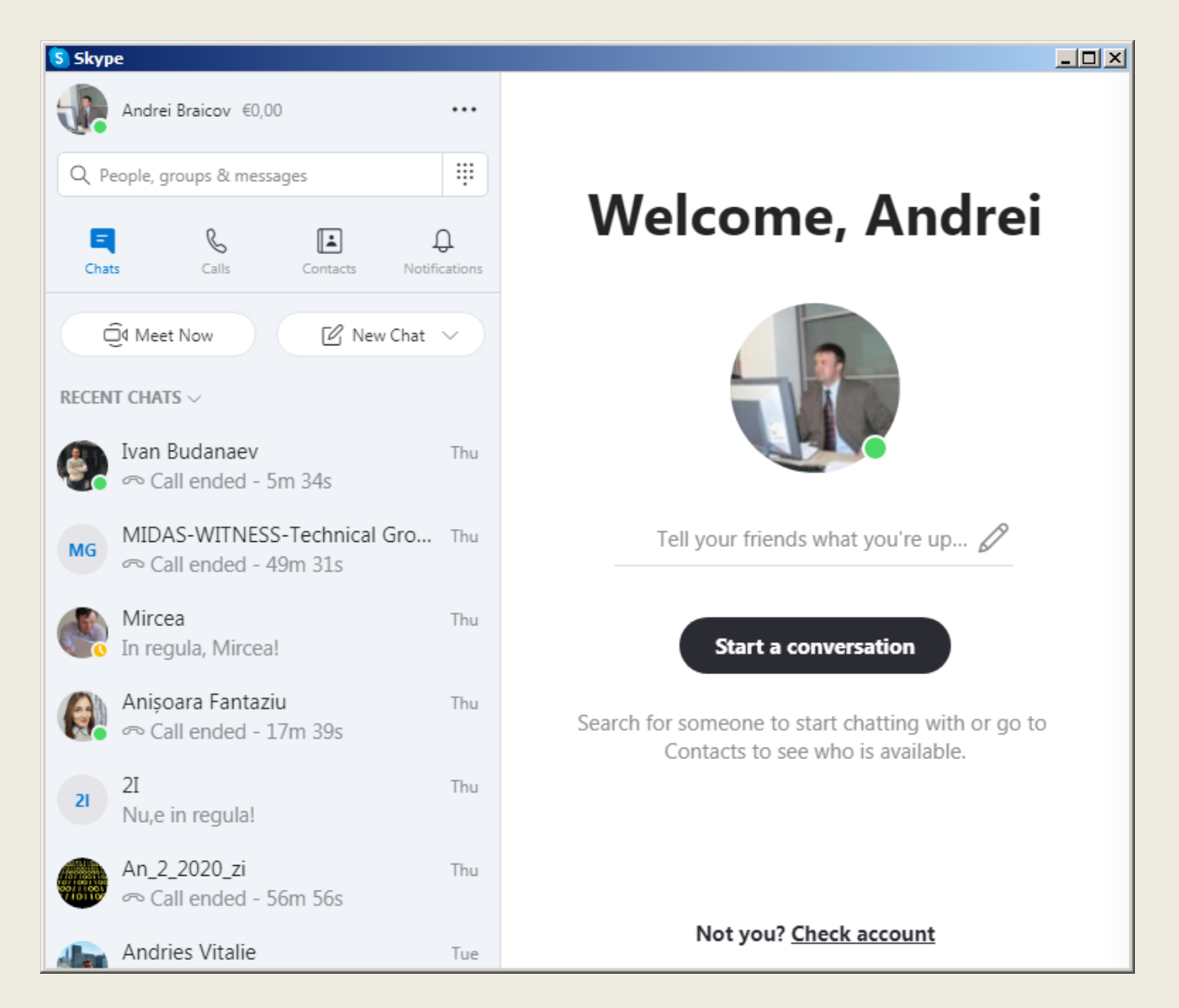

### Creăm un grup Skype:

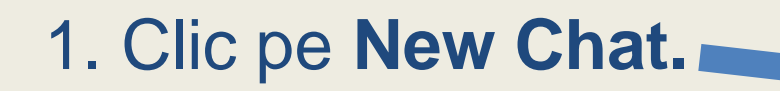

### 2. Selectăm New Group Chat.

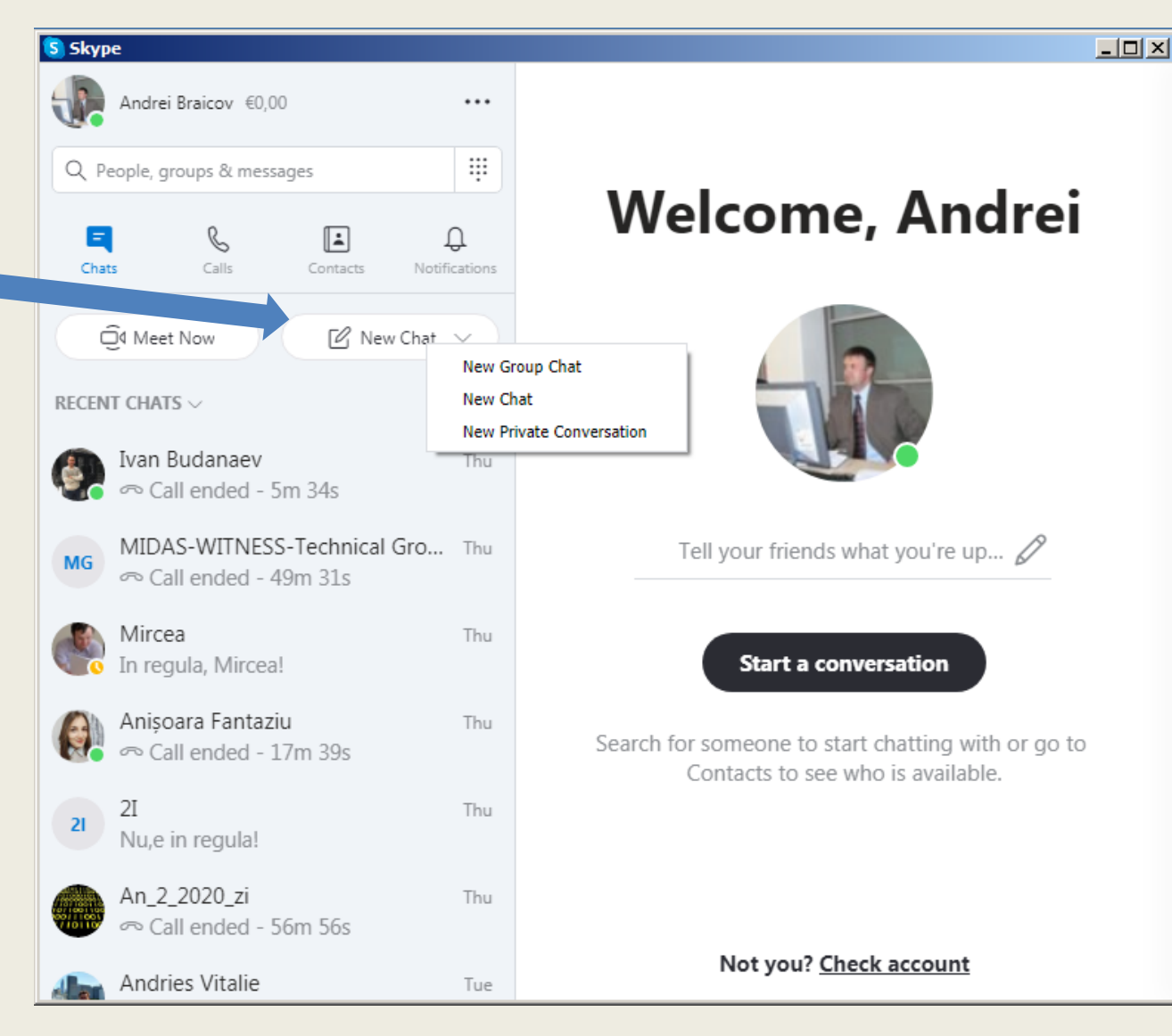

Creăm un grup Skype: 3. Scriem numele grupului:

### "Training\_profesori"

| × | New Group Chat     |
|---|--------------------|
|   | ð                  |
|   | Training_profesori |
|   |                    |
|   |                    |
|   |                    |
|   |                    |

### 4. Invităm persoane din lista noastră

### de contacte și/sau apăsăm Done.

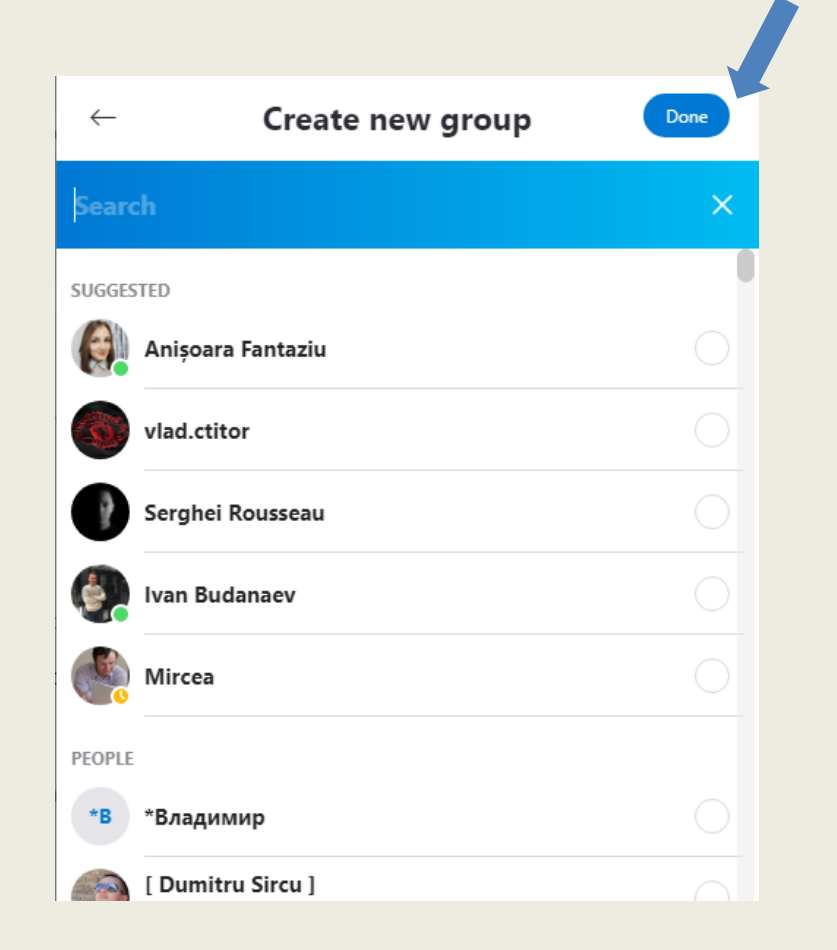

Creăm un grup Skype: S Skype Andrei Braicov €0,00 ... 5. Grupul "Training profesori" a .... Q People, groups & messages Ω fost creat. Chats Calls Notifications ☐4 Meet Now C New Chat RECENT CHATS rraining\_profesori 12:45 PM Apăsăm butonul Add to Group Andrei Braicov has renamed ... Ivan Budanaev Thu sau MIDAS-WITNESS-Technical Gro... Thu MG ∽ Call ended - 49m 31s butonul **Invite More People** Mircea Thu agula Mirceal Anisoara Fantaziu Thu ∞ Call ended - 17m 39s 2I Thu 21 Nu,e in regula! An\_2\_2020\_zi Thu

- 🗆 × Training\_profesori å 1 participant | ⊠ Gallery | ⊂ Find Today Andrei Braicov has made the chat history visible to everyone Andrei Braicov joined this conversation Andrei Braicov has renamed the conversation to "Training\_profesori" **Invite More People** Type a message

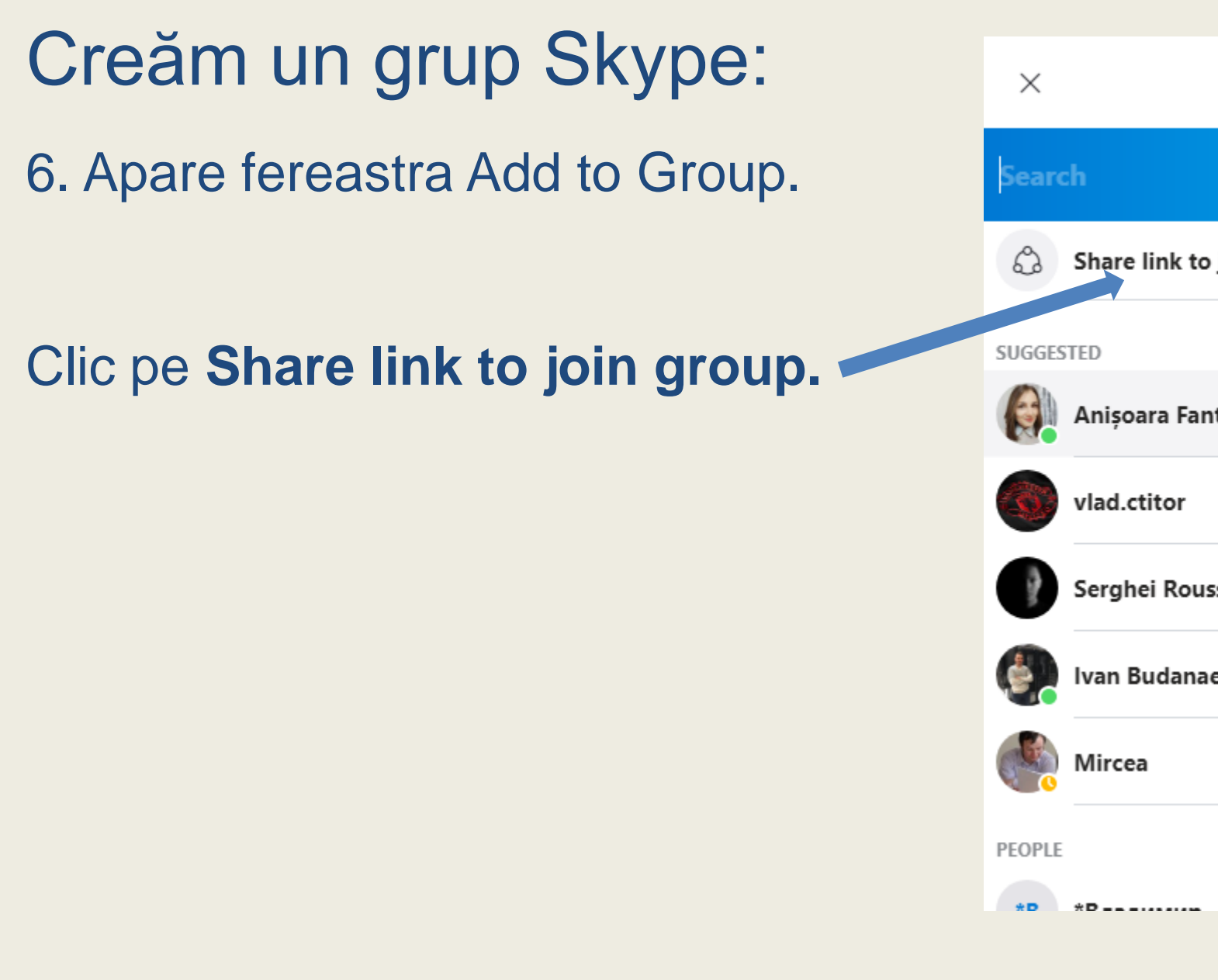

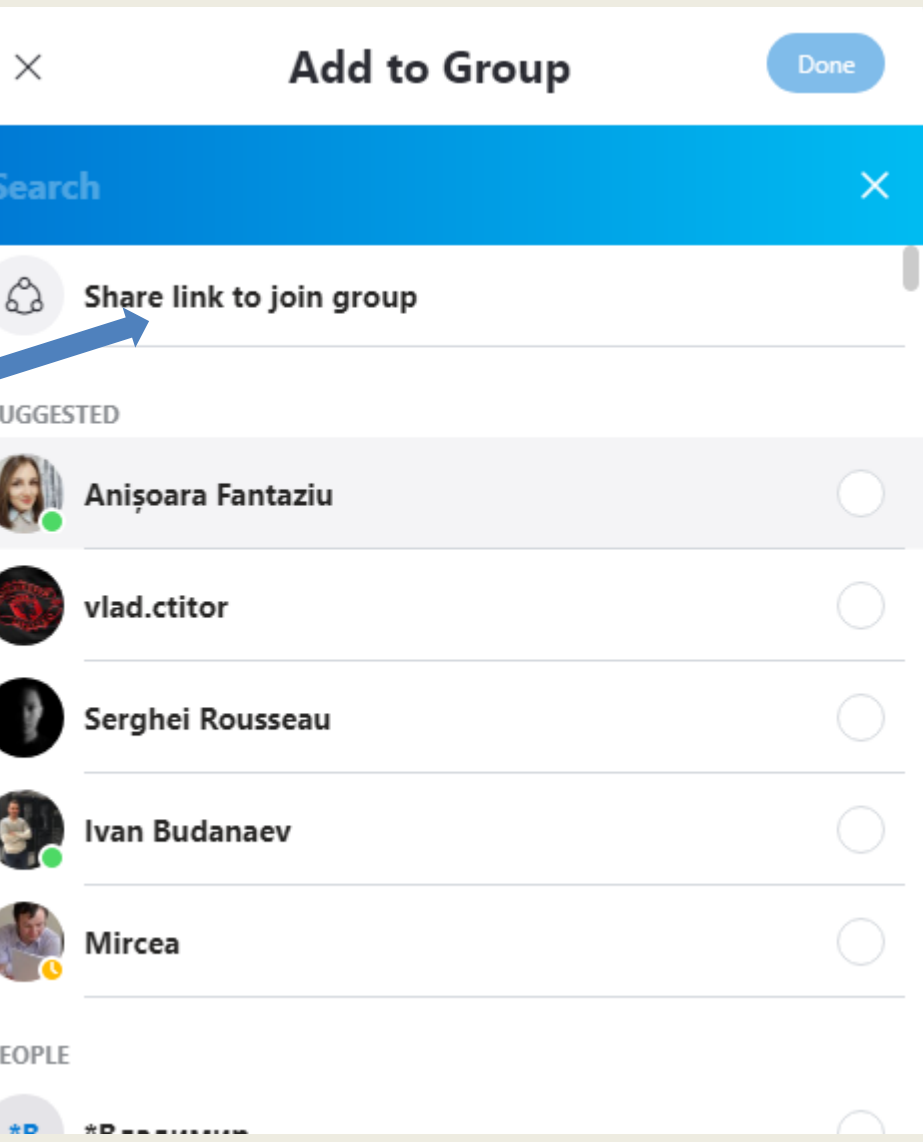

Creăm un grup Skype: 7. Apare fereastra Add to Group. Activăm Share group via link. 8. Click pe Copy to clipboard. In Clipboard a fost copiat lin-ul de conectare la grupul creat.

https://join.skype.com/hFjqBYQ1Jfv9

Acest link poate fi trimis invitaților prin e-mail, Viber, etc.

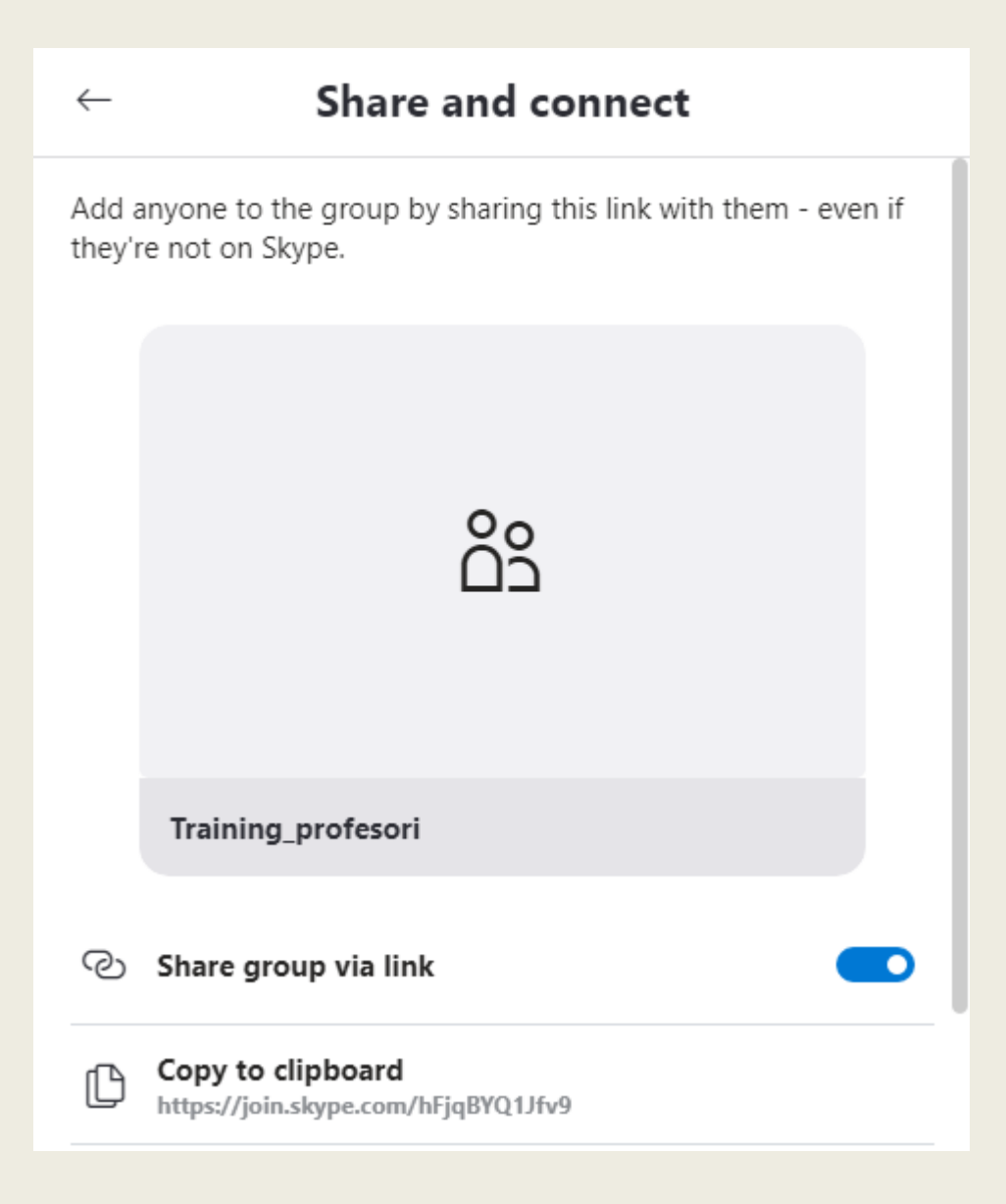

#### Conferință web prin Skype 1. Selectăm grupul ("Traing\_profesori"). 2. Clic pe Video Call Ѕ Skype - 🗆 🗵 - 🗆 × Andrei Braicov €0,00 Training\_profesori Å Ξ 1 participant | 🖼 Gallery | 🔍 Find Q People, groups & messages E Training profesori Calls 1 of 1 in the ca 🕑 New ☐4 Meet Now RECENT CHATS ~ Training\_profesori 12:45 PM Tr Andrei Braicov has renamed ... Ivan Budanaev Thu Today ∽ Call ended - 5m 34s Andrei Braicov has made the chat history visible to everyone 10 MIDAS-WITNESS-Technical Gro... Thu MG ∽ Call ended - 49m 31s Andrei Braicov joined this conversation Mircea Thu Andrei Braicov has renamed the conversation to "Training profesori" In regula, Mircea! You're the only person on the call Invite More People Anișoara Fantaziu Thu Call ended - 17m 39s 2I Thu Nu,e in regula! Type a message An\_2\_2020\_zi Thu

### Conferință web prin Skype

### 3. Partajăm ecranul. 4. Accesăm chat-ul. S Skype Training\_profesori 1 of 1 in the c You're the only person on the c Ų. ට E

### Conferință web prin Skype

Putem trimite fisiere tuturor participanților sau putem primi fișiere de la participanți.

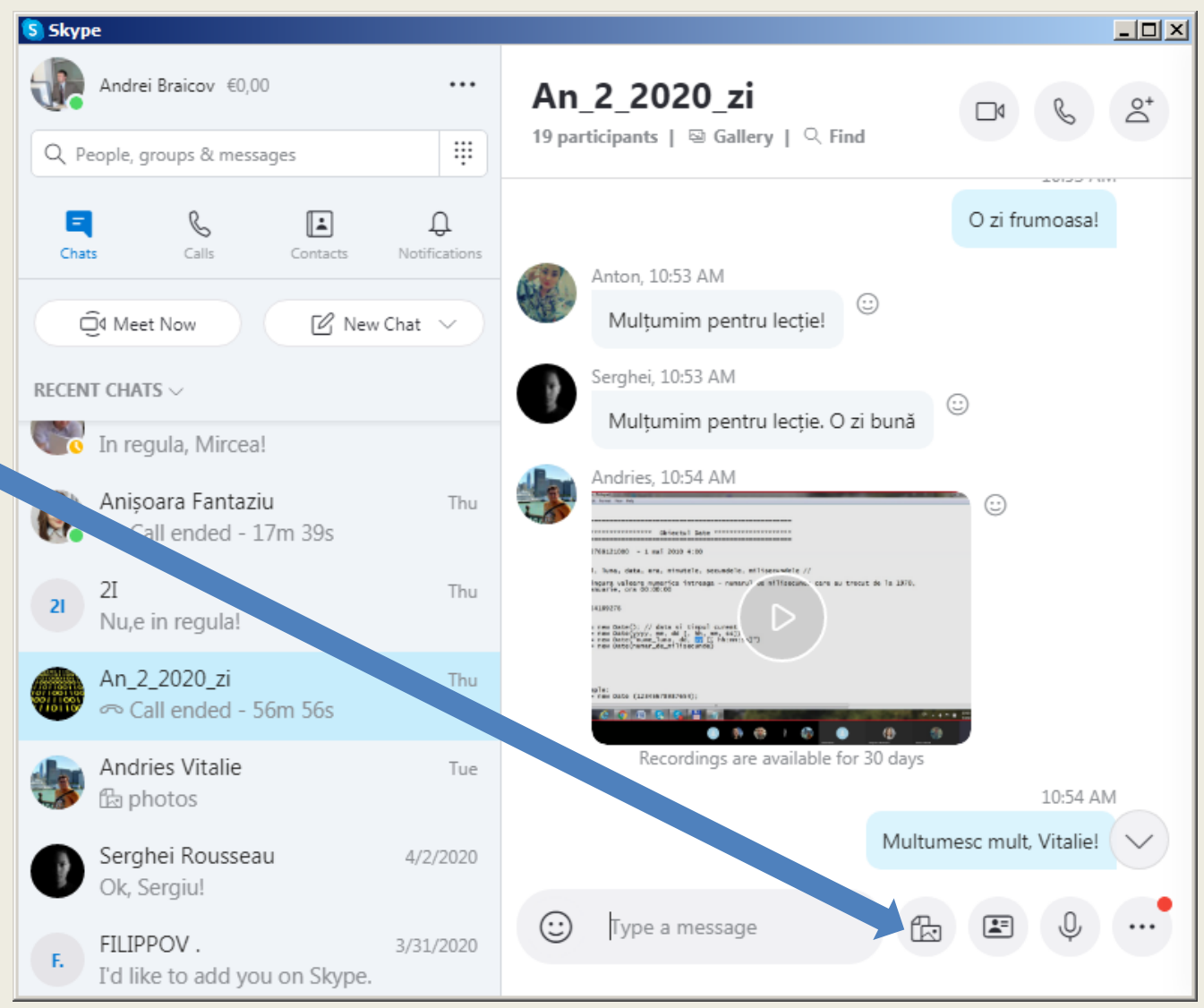

### Mulțumesc pentru atenție!

braicov.andrei@ust.md